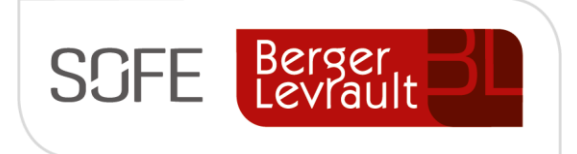

## Logiciel SOFE Ressources financières

# Document de support Règlement (paiement)

Module Compte à payer

NOTE DE CONFIDENTIALITÉ

Ce document est confidentiel. Il ne peut être copié ou distribué sans l'autorisation de Berger-Levrault Canada Itée

> Berger Levrault

Berger-Levrault Canada Itée 990, avenue de Bourgogne, bureau 520 Québec (Québec) G1W 0E8

## CONTENU

| I.   | INTRODUCTION                                                                   | 3  |
|------|--------------------------------------------------------------------------------|----|
| v    | 'ERSIONS DU DOCUMENT                                                           | 3  |
| Ν    | Iormes graphiques                                                              | 3  |
| П.   | SOMMAIRE – RÈGLEMENT                                                           | 4  |
| III. | CRÉATION D'UN RÈGLEMENT (PAIEMENT)                                             | 5  |
| Δ    | Saisie d'i in daiement radiue                                                  | 5  |
| ~    | 1 Écran Transactions des comptes navables                                      | 5  |
|      | <ul> <li>2 Écran Demande de naiement/avance ou rannorts de dénenses</li> </ul> | 6  |
|      | <ol> <li>Écran Consultation des lots de rèalement</li> </ol>                   | 8  |
| В    |                                                                                | 9  |
|      | 1. Écran Lot de transaction à réaler                                           | 9  |
|      | <ol> <li>Écran Sélection des transactions à réaler</li> </ol>                  | 10 |
|      | <ol> <li>Écran Consultation des lots de rèalement</li> </ol>                   | 16 |
|      |                                                                                |    |
| IV.  | CAS D'UTILISATION SPECIFIQUES – REGLEMENT                                      | 23 |
| А    | . DIFFÉRENTS CAS DE CRÉATION DES PAIEMENTS                                     | 23 |
|      | 1. Effectuer l'impression de chèque                                            | 23 |
|      | 2. Effectuer le traitement des transferts de fond électronique                 | 24 |
|      | 3. Effectuer le traitement des paiements électronique ou paiement préautorisés | 26 |
|      | 4. Effectuer un paiement préautorisé                                           | 27 |
|      | 5. Effectuer le traitement d'une traite                                        | 28 |
|      | 6. Effectuer le traitement des transferts de fond manuel (swift)               | 29 |
| В    | DIFFÉRENTS CAS DE TRAITEMENT SPÉCIFIQUES DES PAIEMENTS                         | 31 |
|      | 1. Procéder à la réimpression d'un lot de chèque                               | 31 |
|      | a. Réimprimer un chèque ou un lot de chèque non prénumérotés                   |    |
|      | b. Réimprimer un lot de chèques prénumérotés                                   |    |
|      | c. Réimprimer un chèque prénuméroté                                            | 33 |
|      | 2. Procéder à la retransmission d'un fichier TFE                               | 34 |
|      | 3. Procéder à l'annulation de paiement                                         | 34 |
|      | a. Annuler un paiement                                                         | 35 |
|      | b. Annuler un lot de paiement (possible uniquement pour TFE)                   | 35 |
|      | c. Annuler partiel d'un lot de paiement (possible uniquement pour TFE)         | 35 |
| C    | UTILISATION DES ESCOMPTES DE PAIEMENT                                          | 38 |
|      | 1. Rappel de configuration                                                     | 38 |
|      | 2. Utilisation                                                                 | 38 |
| v.   | CONFIGURATIONS                                                                 | 40 |
| D    | IONNÉES DE BASE                                                                | 40 |
| P    | ARAMÉTRAGE                                                                     | 40 |

| 1. | Règles de validation      | 40 |
|----|---------------------------|----|
| 2. | État et Cycle de document | 40 |
| З. | Paramètres systèmes       | 41 |

## I. Introduction

L'objectif de ce document est de présenter le contenu de l'outil de paiement « Règlement », les fonctionnalités associées aux règlements ainsi que les cas d'utilisation qui lui sont associés. Les configurations sont également énumérées à la fin de ce document.

#### Versions du document

| Date       | Version | Responsable     | Destinataire | Commentaire       |
|------------|---------|-----------------|--------------|-------------------|
| 2019-03-12 | 1.0     | Genevieve Audet |              | Création initiale |
| 2020-04-01 | 2.0     | Genevieve Audet |              | MAJ               |
| 2020-05-26 | 3.0     | Genevieve Audet |              | MAJ               |
|            |         |                 |              |                   |

#### **Normes graphiques**

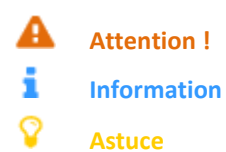

## II. Sommaire – Règlement

Le règlement représente le document de paiement dans SOFE.

Le traitement des règlements(paiements) peut s'effectuer de deux façons :

- Ponctuellement, en utilisant la fonction Paiement rapide à partir du document à payer (ex : demande de paiement);
- En lot, en utilisant la procédure Lot de transactions à régler. À noter que le lot utilise les ententes de paiement ou les cédules des documents pour déterminer si les documents sont dus ou non.

Enfin, SOFE gère différents types de sortie de fonds (mode de paiement):

- CPCH Chèque
- CPTF Transfert de fond électronique
- CPFM Transfert de fonds manuel
- CPTR Traite
- CPPE- Paiement électronique
- CPPP Paiement préautorisé

Pour déterminer le mode de paiement à employer pour un document, on utilise le profil CAP de l'entité externe(fournisseur) des documents. Il est aussi possible de déterminer un mode de paiement directement dans un document(ex : facture) lorsque l'on veut utiliser un mode différent du défaut de l'entité externe(fournisseur).

## III. Création d'un règlement (paiement)

Il existe 2 façons de traiter les paiements dans SOFE :

- Soit ponctuellement en effectuant un paiement rapide à partir d'une transaction de paiement (ex : demande de paiement (facture), avance, rapport de dépenses);
- Soit en effectuant des lots de paiement

#### A. Saisie d'un paiement rapide

Il arrive qu'un paiement doive être sorti rapidement pour une facture (situation d'urgence). Il est alors possible d'utiliser la fonction Paiement rapide accessible directement à partir d'une facture, dans le but de générer un lot de règlement (paiement) pour cette facture.

La procédure de saisie rapide s'effectue en trois temps

- D'abord, l'utilisateur est appelé à accéder aux Transactions des comptes payables pour accéder à la facture à payer;
- Ensuite, l'utilisateur est appelé à accéder à la demande de paiement afin d'activer la fonction Paiement rapide;
- Enfin, l'utilisateur doit aller compléter le lot de règlement généré par la fonction Paiement rapide et imprimer le chèque.
- 1. Écran Transactions des comptes payables

L'écran Transactions des comptes payables représente l'écran de départ de tous documents de paiement (demande de paiement, avance et rapport de dépense) de SOFE. C'est à partir de cet écran que l'usager peut accéder à la facture qu'il souhaite payer rapidement.

- Mettre l'écran en mode interrogation en appuyant sur Critère de recherche <sup>E</sup> puis inscrire le numéro de facture dans le champ Référence externe ou le fournisseur dans le champ Entité externe pour récupérer le document que l'on souhaite payer rapidement.
- Lancer la recherche an appuyant sur Exécuter la recherche
- Appuyer sur le bouton Ouvrir pour accéder à la facture;

| Numéro document | Туре | Entité externe |   | Adr. | Référence externe | Période | Éta |
|-----------------|------|----------------|---|------|-------------------|---------|-----|
|                 |      |                |   |      |                   |         |     |
|                 |      |                |   |      |                   |         |     |
|                 |      |                |   |      |                   |         |     |
|                 |      |                |   |      |                   |         |     |
|                 |      |                |   |      |                   |         |     |
|                 |      |                |   |      |                   |         |     |
|                 |      |                |   |      |                   |         |     |
|                 |      |                |   |      |                   |         |     |
|                 |      |                |   |      |                   |         |     |
| 1               |      |                |   |      |                   |         |     |
|                 |      | 4 4            |   | 1    | ,                 | 0 A     |     |
|                 |      |                | 1 |      |                   | 1       |     |

| Nom du champ            | Commentaire                                                                               |
|-------------------------|-------------------------------------------------------------------------------------------|
| Numéro document         | Affiche le numéro séquentiel attribué par le système au document. Le numéro est           |
|                         | inscrit dans le document lors de la première sauvegarde du document. Le numéro            |
|                         | de transaction peut représenter le numéro de l'avance, du rapport de dépense ou           |
|                         | de la demande de paiement (facture, note de crédit ou relevé de carte).                   |
| Séquence                | Affiche le numéro séquentiel de l'ajustement inscrit pour la transaction.                 |
| Туре                    | Affiche le code du type du document d'affaires utilisé pour saisir la transaction. Les    |
|                         | types de bases possibles sont :                                                           |
|                         | CPAV : Avance                                                                             |
|                         | CPRD : Rapport de dépense                                                                 |
|                         | CPDP : Demande de paiement (facture)                                                      |
|                         | CPCR : Crédit sur solde                                                                   |
|                         | CPRC : Relevé de carte                                                                    |
|                         | D'autres types de document peuvent être mise en place selon les besoins établies à        |
|                         | l'implantation :                                                                          |
|                         | CPFX : Facture électronique (B2B)                                                         |
|                         | DPRI : Demande de paiement avec référence interne                                         |
|                         | DPSI : Demande de paiement sans référence interne                                         |
|                         | CPDX : Demande de paiement d'immobilisation (facture de construction)                     |
|                         | CPRS/CPRT : Libération de retenue de construction                                         |
| Entité externe          | Affiche le code identifiant l'entité (fournisseur, employé ou client) du document. Le     |
|                         | nom s'affiche à droite du code. Il est possible d'utiliser le champ Nom pour              |
|                         | rechercher une entité en utilisant une partie de son nom.                                 |
| Adr.                    | Affiche le code de l'adresse par défaut de l'entité externe. Il est possible, dans le cas |
|                         | d'un fournisseur ou d'un client, de modifier l'adresse par défaut lors de la saisie.      |
|                         | L'adresse peut être obligatoire si l'indicateur Adr. Paiement obligatoire est coché.      |
| Référence externe       | Affiche le numéro de la pièce justificative du document (numéro de facture pour les       |
|                         | CPDP).                                                                                    |
| Période                 | Affiche la période comptable du document.                                                 |
| État                    | Affiche l'étape du cycle d'événement atteinte par la pièce.                               |
| Date et heure de l'état | Affiche la date et l'heure auxquels le document est tombé à l'état affiché.               |
| Nom historique          | Affiche le nom du fournisseur pour l'adresse de paiement indiqué dans le document.        |
| Référence interne       | Affiche le numéro de la référence interne dans le document. Une référence interne         |
|                         | peut être une réception, un document d'achat, un contrat ou une avance.                   |
| Bouton Ouvrir           | Permet d'ouvrir un document existant.                                                     |

#### 2. Écran Demande de paiement/avance ou rapports de dépenses

À partir de l'écran demande de paiement, avance ou rapports de dépenses, il faut accéder à la fonction Paiement rapide (pour un RD et une DP il faut d'abord accéder à la Fonction règlement pour accéder à cette fonction). La fonction Paiement rapide ouvre sur la fenêtre Paramètre de paiement rapide permettant d'inscrire les modalités de paiement et de planifier le lancement d'un lot de paiement pour la facture (aux lieux d'attendre le processus de paiement courant pour payer la facture). Voici les étapes à suivre :

- DP Entête : Appuyer sur Fonction règlement, la fenêtre Fonction de règlement s'ouvre;
- Fonction règlement : Appuyer sur Paiement rapide, la fenêtre Paramètre de paiement rapide s'ouvre;
- Fenêtre Paramètre de paiement rapide :
  - Inscrire la date du déboursé (qui représentera la date du chèque);
  - Modifier le mode de paiement au besoin
  - Appuyer sur OK pour générer/créer le lot de règlement immédiatement;
     Ou
  - Cocher la case Plus tard pour planifier la date et l'heure souhaité pour générer créer le lot de règlement
- Une fois la fenêtre Paramètre de paiement rapide refermée, la fenêtre fonction de règlement est toujours ouverte
  - Ouvrir à la fonction Règlement pour récupérer le numéro de lot de règlement généré.
- Ensuite refermer tout et accéder à l'écran de Consultation des lots de règlement pour finaliser le paiement;

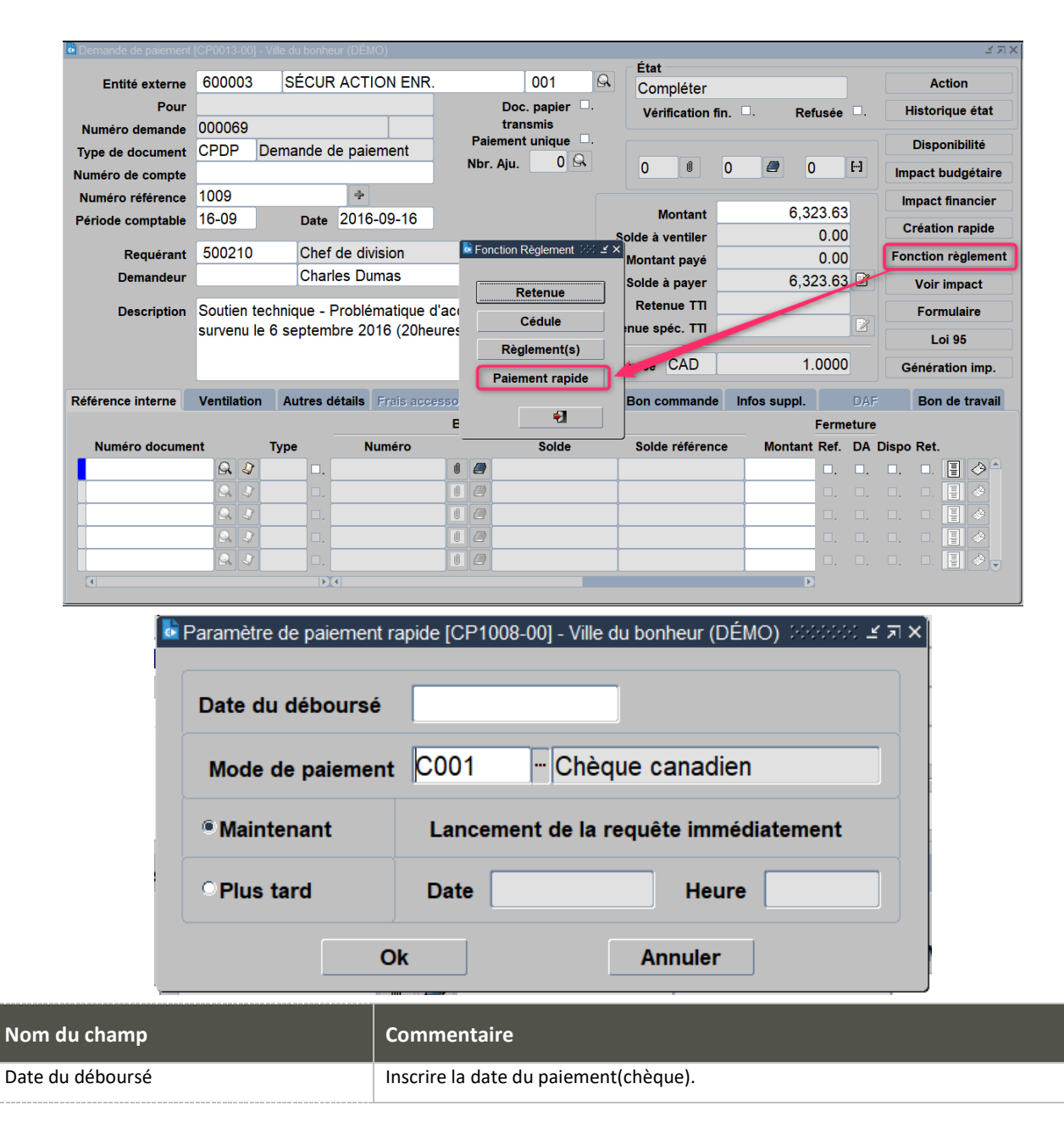

| Nom du champ     | Commentaire                                                                         |
|------------------|-------------------------------------------------------------------------------------|
| Mode de paiement | Le mode de paiement du fournisseur/de la facture est affichée par défaut. Cette     |
|                  | information est modifiable.                                                         |
| Maintenant       | Le radio bouton Maintenant est la valeur de défaut de la fonction. Cela indique que |
|                  | le lot de paiement sera lancé maintenant.                                           |
| Plus tard        | Permet d'inscrire une date et heure souhaité pour le lancement du lot de paiement.  |
|                  | En cochant cette case, les champs dates et heures deviennent obligatoires à saisir. |
| Bouton OK        | Lance le lot de paiement selon les critères inscrits.                               |
| Bouton Annuler   | Permet de refermer la fenêtre.                                                      |

#### 3. Écran Consultation des lots de règlement

L'écran Consultation des lots de règlement représente l'écran de tous les lots de règlements (paiements) de la compagnie courante. Il permet d'effectuer la récupération d'un lot qui vient d'être généré via la fonction Paiement rapide ou via l'écran de Sélection des transactions à régler afin de finaliser le paiement.

- Interroger le code du lot;
- Selon le mode de paiement (type de sortie de fonds) :
  - Appuyer sur Impression pour un mode chèque CPCH afin de lancer l'impression à l'imprimante. Assurezvous d'avoir placer le papier des chèques avant d'effectuer cette étape, s'il y a lieu;
  - Appuyer sur Production fichier pour un mode CPTF afin de générer le fichier qu'il faudra transférer à la banque;
  - Appuyer sur Reporter une fois que vous avez valider ou effectuer le traitement sur le site de la banque pour un mode paiement électronique CPPE ou paiement préautorisé CPPA;
  - Appuyer sur confirmation de taux une fois que vous avez reçu le retour de la banque pour un mode traite CPTR ou transfert de fond manuel – CPFM

|        |         |                      |                     |        |       | Prêt pour |                |     |         |   |
|--------|---------|----------------------|---------------------|--------|-------|-----------|----------------|-----|---------|---|
| Numéro | Période | Туре                 |                     |        | Actif | report    | Date du report | Nbr | Montant |   |
|        |         |                      |                     |        |       |           |                |     |         |   |
|        |         |                      |                     |        |       |           |                |     |         |   |
|        |         |                      |                     |        |       |           |                |     |         |   |
|        |         |                      |                     |        |       |           |                |     |         |   |
|        | i.      |                      |                     |        |       |           |                |     |         | - |
|        | 1       |                      |                     |        |       |           |                | 1 T |         |   |
|        |         |                      |                     |        |       |           |                | 1   |         | - |
|        |         |                      |                     |        |       |           |                | 1   |         | - |
|        |         |                      |                     |        |       |           |                | 1   |         | - |
|        |         |                      |                     |        |       |           |                | +   |         | - |
| 1      | 1       | l I<br>Sisisisisisis | *.*.*.*.*.*.*.*.*.* | 555555 |       |           | 1              | 1 1 |         | P |
|        |         |                      |                     |        |       |           |                |     |         |   |

Pour afficher la liste, cliquer sur Exécuter la recherche de la barre d'outils ou faire Ctrl + F11. Il est possible de rechercher directement un lot en utilisant le bouton Critère de recherche de la barre d'outils ou F11 pour inscrire dans un champ Numéro le numéro de lot généré récupéré et ensuite lancer la recherche en utilisant le bouton Exécuter la recherche

| Nom du champ              | Commentaire                                                                                               |
|---------------------------|----------------------------------------------------------------------------------------------------|
| Numéro                    | Affiche le numéro du règlement généré par le système.                                                     |
| Période                   | Affiche le code de la période comptable associée au règlement.                                            |
| Туре                      | Affiche le code du type de règlement de la pièce (chèque, transfert électronique, traite bancaire, etc.). |
| Actif                     | Indique que le lot de règlement est actif.                                                                |
| Prêt pour report          | Indique que le lot est prêt pour être reporté.                                                            |
| Date du report            | Indique la date de report du lot si le report a été effectué en lot.                                      |
| Nbr.                      | Indique le nombre de règlements se trouvant dans le lot.                                                  |
| Montant                   | Affiche le montant du règlement.                                                                          |
| Mode de paiement          | Affiche le mode de paiement utilisé pour le règlement.                                                    |
| Description               | Affiche une description du lot de transaction à régler.                                                   |
| Barre de commandes        |                                                                                                    |
| Bouton Ouvrir             | Affiche le détail des règlements faisant partie du lot sélectionné.                                       |
| Bouton Reporter           | Permet de reporter les lots marqués Prêt pour le report.                                                  |
| Bouton Impression         | Permet de lancer l'impression des chèques pour toutes les pièces du lot. L'utilisateur                    |
|                           | doit spécifier le prochain numéro de chèque physique à être imprimé et cliquer sur                        |
|                           | OK. Le numéro est conservé dans le compte bancaire.                                                       |
| Bouton Confirmer taux     | Permet d'inscrire le taux et le montant réel des transactions effectuées en devise                        |
|                           | étrangère. Cette option est disponible seulement lors du traitement des modes de                          |
|                           | paiement Traite et Transfert de fonds manuel. C'est également dans cet écran que                          |
|                           | l'utilisateur confirme le numéro de la traite référée par la banque.                                      |
| Bouton Production fichier | Permet de produire le fichier envoyé à la banque pour les transferts électroniques.                       |
|                           | Cette option est disponible seulement pour le type de paiement Transfert de fonds                         |
|                           | électronique.                                                                                             |

#### B. Saisie des paiements en lot

Le traitement des paiements en lot représente le mode de fonctionnement courant pour traiter les paiements d'une organisation. Il permet de sélectionner les documents dus à payer par l'entremise de plusieurs critères de recherche et permet d'effectuer certains changements, tel que d'appliquer des escomptes, changer le montant à payer et même d'ajouter des pièces qui ne sont pas encore dues.

La procédure de saisie des règlements en lot s'effectue en trois temps.

- D'abord, l'utilisateur est appelé à accéder à l'écran de départ des lots de transactions à régler et faire « Nouveau »;
- Ensuite, l'utilisateur est appelé saisir le lot et récupérer les documents dues, à valider les documents dues et à produire le lot de règlement;
- Ensuite l'utilisateur est appelé à récupérer le lot de règlement produit et produire le paiement (impression des chèques ou production des fichiers de paiement);
- 1. Écran Lot de transaction à régler

L'écran Lot de transaction à régler représente la première étape de création des lots de paiements.

• Pour initier la création d'un nouveau lot de paiement, il faut appuyer sur le bouton Nouveau.

| aLots de transactio | ns à régler [CP0030-00] - Budgétaire SOFE 🕬 |         | 000000000000000000000000000000000000000 |            |          | 000000000000000000000000000000000000000 | 000000000000000000 ⊻я× |
|---------------------|---------------------------------------------|---------|-----------------------------------------|------------|----------|-----------------------------------------|------------------------|
|                     |                                             |         |                                         | À          | Date du  |                                         |                        |
| Numéro              | Description                                 | Période | Statut                                  | libérer    | déboursé | Montant                                 | Montant d'escompte     |
|                     |                                             |         |                                         | □□. [      |          |                                         | A                      |
|                     |                                             |         |                                         | T 🗆 . 🔽    |          |                                         |                        |
|                     |                                             | Î       |                                         | ¯ □. [     |          |                                         |                        |
|                     |                                             |         |                                         | ¯ ¤. [     |          |                                         |                        |
|                     |                                             |         |                                         | To. [      |          |                                         |                        |
|                     |                                             |         |                                         | To. [      |          |                                         |                        |
|                     |                                             | 1       |                                         | To. (      |          |                                         |                        |
|                     |                                             |         |                                         | — <u> </u> |          |                                         | 1                      |
|                     |                                             |         |                                         |            |          |                                         | ·                      |
|                     |                                             | -       |                                         | — <u> </u> |          |                                         |                        |
|                     |                                             | л       |                                         |            | J        |                                         | л                      |
| Nouveau             | Ouvrir                                      |         |                                         |            |          |                                         |                        |

Pour afficher la liste des lots, cliquer sur Exécuter la recherche de la barre d'outils ou faire Ctrl + F11. Il est possible de rechercher une liste ou un lot selon des critères de sélection spécifiques en utilisant le bouton Critère de recherche de la barre d'outils ou F11 pour inscrire dans un champ de l'écran multi-occurrences l'information recherchée avant

d'utiliser le bouton Exécuter la recherche 📸 .

| Nom du champ          | Commentaire                                                                            |
|-----------------------|----------------------------------------------------------------------------------------|
| Critères de recherche |                                                                                        |
| Numéro                | Affiche le code du lot. Le numéro est donné automatiquement par le système. Il faut    |
|                       | cependant entrer une description de ce lot.                                            |
| Description           | Affiche la description attribuée au lot.                                               |
| Période               | Affiche la période comptable du lot, soit la période dans laquelle les écritures       |
|                       | comptables du paiement sont transférées.                                               |
| Statut                | Affiche le statut du cycle de la sélection des pièces à payer.                         |
| À libérer             | N/U                                                                                    |
| Date du déboursé      | Affiche la date du déboursé. Elle doit être comprise dans la période comptable         |
|                       | inscrite précédemment. Elle correspond à la date de chèque ou date du paiement         |
|                       | dans le fichier de transfert à la banque et sur les différents bordereaux de paiement. |
| Montant               | Affiche le montant total à payer pour le lot.                                          |
| Montant d'escompte    | Affiche le montant total d'escompte pour le lot.                                       |
| Bouton Nouveau        | Permet d'initier la saisie d'un nouveau lot.                                           |
| Bouton Ouvrir         | Permet d'ouvrir un lot existant.                                                       |

2. Écran Sélection des transactions à régler

L'écran Sélection des transactions à régler représente l'étape de saisie du lot de sélection des documents à payer. C'est à partir de cet écran que l'on sélectionne les documents dues, que l'on fait sortir la liste de support au paiement et que l'on vient produire le lot de règlement(paiement).

Voici les étapes à suivre :

- Sélection des transactions à régler Entête :
  - Saisir les informations obligatoires du lot : Description du lot, Date du déboursé, Folio, Escompte et Date de référence
  - Saisir les critères de sélection des documents, au besoin (ex : Mode de paiement, Générique, etc.)
  - Enregistrer (cela génère un numéro de lot);
  - Appuyer ensuite sur le bouton Lancement de la sélection; Cela rapporte tous les documents dus dans la zone du bas.
- Sélection des transactions à régler Zone du bas :
  - Mettre l'axe de visibilité selon ce qui vous convient avant d'accéder aux détails (référez-vous au tableau ici-bas pour plus de détail sur le sujet);
  - Appuyer sur la loupe, Cela ouvre l'écran Transactions Retenues/En cours :
    - Cet écran permet de valider la liste des documents retenues;
    - Permet de retrancher certains documents qu'on ne souhaite pas payer immédiatement;
    - Permet également d'ajuster l'adresse de paiement s'il y a lieu;
    - Enfin permet d'inscrire des escomptes manuellement s'il y a lieu;
- Transaction Retenues/En cours : Valider les factures, retrancher des factures du lot ou inscrire des escomptes manuels.
- Sélection des transactions à régler Entête :
  - Appuyer sur le bouton Confirmation, cela aura pour effet de libérer les documents non retenus (remis dans la section transactions en cours);
  - Appuyer sur le bouton Liste support aux paiements pour lancer le rapport Liste de support aux paiements [CP5015-00]. Attention, le tri d'Affichage des données dans ce rapport sera en fonction de l'axe de visibilité dans cet écran au moment de lancer le rapport...
  - Le rapport sera disponible dans Outils État des requêtes. Ce rapport présente les transactions retenues.
     À noter : Il est possible de lancer le rapport lorsque le lot est en cours. Toutefois toutes les transactions sélectionnées seront présentées;
  - Appuyer sur le bouton Production des règlements pour générer les lots de règlements pour les transactions sélectionnées. Un lot par mode de paiement sera généré;
  - Fermer l'écran;

| Sélection des transactio<br>Numéro de lot<br>Période                                                       | ns à régler [C<br><mark>15-02</mark> | P0027-00] - Budge<br>Date du débou | itaire SOFE ; |         | Statut A libérer                 |          |        | Remise à l'état initial<br>Lancement de la sélection<br>Liste support aux paiement                                   |
|----------------------------------------------------------------------------------------------------|--------------------------------------|------------------------------------|---------------|---------|----------------------------------|----------|--------|----------------------------------------------------------------------------------------------------|
| Critères de sélection<br>Mode de paiement<br>Générique<br>Entité externe<br>Groupe Una<br>Entente paiement | des pièces                           |                                    |               | Date    | Folio<br>Escompte<br>e référence |          |        | Compensation<br>Produire fichier<br>Libérer<br>Confirmation<br>Remise à l'état en cours<br>Production des règlements |
|                                                                                                    |                                      |                                    |               | Montant | Retenue<br>Montant d'es          | compte M | ontant | En cours<br>Montant d'escompte                                                                                       |
|                                                                                                    |                                      |                                    |               |         |                                  |          |        |                                                                                                    |
|                                                                                                    |                                      |                                    |               |         |                                  |          |        |                                                                                                    |

| Nom du champ          | Commentaire                                                                            |
|-----------------------|----------------------------------------------------------------------------------------|
| En-tête de la fenêtre |                                                                                        |
| Numéro de lot         | Affiche le code du lot. Le numéro est donné automatiquement par le système. Il faut    |
|                       | cependant entrer une description pour ce lot.                                          |
| Période               | Affiche la période courante par défaut. Représente la période comptable dans           |
|                       | laquelle les écritures comptables du paiement seront transférées. Cette information    |
|                       | est modifiable.                                                                        |
| Statut                | Affiche le statut du lot.                                                              |
| Date du déboursé      | Inscrire la date du déboursé. Elle doit être comprise dans la période comptable        |
|                       | inscrite précédemment. Elle correspond à la date de chèque ou date du paiement         |
|                       | dans le fichier de transfert à la banque et sur les différents bordereaux de paiement. |
| Mode de paiement      | Possible d'inscrire le code du mode de paiement utilisé pour le lot. Le mode de        |
|                       | paiement peut provenir de la pièce, du fournisseur ou du profil du fournisseur.        |
|                       | Laisser le champ vide pour choisir les documents à payer pour tous les modes de        |
|                       | paiement disponibles.                                                                  |
| Générique             | Possible d'inscrire le regroupement ou le fournisseur générique créé dans SOFE.        |
|                       | Seuls les documents à payer répondant à ce regroupement peuvent être payées.           |
| Entité externe        | Possible d'inscrire le code de l'entité externe dont les documents à payer sont        |
|                       | incluses dans la recherche. Pour choisir les documents à payer de toutes les entités   |
|                       | (fournisseurs, employés et clients), laisser le champ vide.                            |
| Groupe Una            | Affiche le code du groupe d'unités administratives de laquelle relèvent les Possible   |
|                       | d'inscrire à payer.                                                                    |
| Entente paiement      | Affiche le code de l'entente de paiement dont relèvent les documents à payer.          |
| Folio                 | Inscrire le numéro de compte de banque auquel réfère le lot de paiement dans           |
|                       | lequel rechercher les documents à payer.                                               |
| Escompte              | Inscrire si les escomptes doivent être appliqués pour les documents à sélectionner.    |
|                       | Les options sont                                                                       |

| Nom du champ                     | Commentaire                                                                             |
|----------------------------------|-----------------------------------------------------------------------------------------|
|                                  | Considération escompte: Affiche tous les documents en calculant l'escompte s'il y a     |
|                                  | lieu.                                                                                   |
|                                  | Escompte seulement: Affiche seulement les documents pour lesquelles un                  |
|                                  | escompte est prévu à la date de référence.                                              |
|                                  | Non applicable: Affiche les documents à payer sans tenir compte des escomptes.          |
| Date de référence                | Inscrire la date jusqu'à laquelle les documents sont considérés comme dues. Les         |
|                                  | documents sont sélectionnés selon que leur date due est égale ou antérieure à la        |
|                                  | date de référence spécifiée.                                                            |
| 3                                | La fonction Document à exclure permet de choisir un type de pièce à exclure du lot      |
| Document à exclure               | de règlement. Ex. : pour ne pas payer les contrats de CAP dans le même lot que les      |
|                                  | autres documents exclure les types COAE et COSE.                                        |
| Bouton Remise à l'état initial   | Permet de remettre le lot à l'état Initial lorsque son état courant est En cours.       |
| Bouton Liste support au paiement | Permet de lancer le rapport de support au paiement qui permet de vérifier ou de         |
|                                  | classer les documents payés par le lot.                                                 |
| Bouton Lancement de la sélection | Lance la sélection des documents à payer répondant aux critères inscrits en en-tête     |
|                                  | du lot.                                                                                 |
| Bouton Confirmation              | Confirme les pièces à payer lorsque les documents ont été sélectionnés et les           |
|                                  | changements nécessaires effectués.                                                      |
| Bouton Remise à l'état en cours  | Modifie le statut du lot à En cours lorsque le lot est à l'état Confirmer et que des    |
|                                  | modifications sont nécessaires.                                                         |
| Bouton Production des règlements | Permet de produire les règlements. Le système crée un lot différent par mode de         |
|                                  | paiement sélectionné.                                                                   |
| Zone de résultats                | Les documents qui ont été retenus par le système sont inscrites dans le bas de          |
|                                  | l'écran dans le champ réservé à cet effet. Les documents qui n'ont pas été              |
| Axo do visibilitó                | Selectionnes sont conserves à l'état en cours.                                          |
| Axe de Visibilite                | - L'ave de visibilité Entité externe affiche toutes les entités externes (fournisseur   |
|                                  | employé client) qui ont des factures sélectionnées à naver. C'est le mede               |
|                                  | employe, client) du ont des factures selectionnees à payer. C'est le mode               |
|                                  | d'affichage par défaut. Cliquer sur le bouton 🖄 pour consulter le détail des            |
|                                  | factures retenues et en cours (s'il y a lieu) de cette entité externe seulement.        |
|                                  | - L'axe de visibilité Mode de paiement affiche tous les modes de paiement               |
|                                  | sélectionnés dans ce lot. Cliquer sur le bouton 🚨 pour consulter le détail des          |
|                                  | factures retenues et en cours (s'il y a lieu) de ce mode de paiement.                   |
|                                  | - L'axe de visibilité <b>Règlement</b> affiche tous les règlements qui seront créés. Un |
|                                  | règlement est créé par fournisseur et par mode de paiement. Donc si plus d'un           |
|                                  | mode de paiement est retenu par entité externe, il y aura plus d'un règlement.          |
|                                  | Cliquer sur le bouton gour consulter le détail des factures retenues du                 |
|                                  | règlement.                                                                              |
|                                  | - L'axe de visibilité Entité externe -Trié par nom, affiche toutes les entités externes |
|                                  | (fournisseur employé, client) qui ont des factures sélectionnées à payer. Ce mode ne    |
|                                  | permet pas de forer.                                                                    |
| Retenue - Montant                | Affiche le total des documents retenus à payer selon l'axe de visibilité utilisé.       |

| Nom du champ                 | Commentaire                                                                                                    |
|------------------------------|----------------------------------------------------------------------------------------------------|
| Retenue - Montant d'escompte | Affiche le total des montants d'escompte des documents retenus selon l'axe de visibilité utilisé.                                                                                                    |
| En cours - Montant           | Affiche le total des documents en cours mais non retenus selon l'axe de visibilité<br>utilisé. Un document en cours est une pièce à payer, mais qui n'est pas encore due,<br>qui est retenue ou un document du mais que l'usager en charge de la sélection des<br>documents à payer a décidé de ne pas payer.               |
| En cours - Montant escompte  | Affiche le total des escomptes des documents en cours, mais non retenues, selon<br>l'axe de visibilité utilisé. Une pièce en cours est une pièce à payer mais qui n'est pas<br>encore due, qui est retenue ou un document du mais que l'usager en charge de la<br>sélection des documents à payer a décidé de ne pas payer. |

|                                                                                                    |                                      |      |                         | 1000                                  | 0104       | Lafortune et fille | e                                                                |                                                     |                |                       |      |
|----------------------------------------------------------------------------------------------------|--------------------------------------|------|-------------------------|---------------------------------------|------------|--------------------|------------------------------------------------------------------|-----------------------------------------------------|----------------|-----------------------|------|
| ansactions retenues                                                                                        |                                      |      |                         |                                       |            |                    |                                                                  |                                                     |                |                       |      |
|                                                                                                    |                                      | A    | gence                   | 9                                     | Mode       |                    |                                                                  |                                                     |                | Paier                 | nent |
| Entité externe                                                                                             | Adr.                                 |      | rev.                    |                                       | paiement   | Employé dépos      | itai Date due                                                    | Montant                                             | Mnt Escompte   | uni                   | que  |
| afortune et fille.                                                                                         | 0002-                                | Q    | □.                      |                                       | MODTFE     |                    | 2014-04-05                                                       | 179.20                                              |                |                       | . 6  |
| afortune et fille                                                                                          | 0002                                 | Q,   | □.                      |                                       | MODTFE     |                    | 2014-04-12                                                       | 50.00                                               |                |                       | . 6  |
| afortune et fille                                                                                          | 0002                                 | Q    | □.                      |                                       | MODTFE     |                    | 2013-11-12                                                       | 1,512.35                                            |                |                       | . 6  |
| afortune et fille                                                                                          | 0002                                 | Q    | □.                      |                                       | MODTFE     |                    | 2013-11-30                                                       | 1,800.00                                            |                |                       | . 6  |
|                                                                                                    | 0000                                 | Q    | Π.                      |                                       | MODTFE     |                    | 2013-11-30                                                       | 1,212.35                                            |                |                       | . 6  |
| afortune et fille                                                                                          | 0002                                 | 12.4 |                         |                                       |            |                    |                                                                  |                                                     |                |                       |      |
|                                                                                                    | <ul><li>↓ 0002</li></ul>             |      |                         |                                       |            |                    | D Total                                                          | 52,907.28                                           | <b>A</b>       | *                     | ]    |
| atortune et fille                                                                                          | ✓                                    |      |                         | Mode                                  |            |                    | D Total                                                          | 52,907.28                                           | <b>~</b>       | *                     | ]    |
| afortune et fille                                                                                          | Adr.                                 |      | pa                      | Mode                                  | nt Employé | • dépositaire      | Date due                                                         | 52,907.28<br>Montant                                | ▲ Mnt Escompte | ♥<br>Ret.             | ]    |
| atortune et fille                                                                                          | Adr. 0002                            | G.   | pa<br>MOI               | Mode                                  | nt Employé | o dépositaire      | Date due 2013-11-27                                              | 52,907.28<br>Montant<br>862.31                      | Mnt Escompte   | ♥<br>Ret.             |      |
| afortune et fille ansactions en cours Entité externe afortune et fille afortune et fille                   | Adr.<br>0002<br>0002                 | G G  | pa<br>MOI<br>MOI        | Mode<br>aieme<br>DTFE                 | nt Employé | • dépositaire      | Date due<br>2013-11-27<br>2013-11-27                             | 52,907.28<br>Montant<br>862.31<br>-862.31           | Mnt Escompte   | ♥<br>Ret.<br>         | 99   |
| afortune et fille ansactions en cours Entité externe afortune et fille afortune et fille afortune et fille | Adr.<br>0002<br>0002<br>0002<br>0002 | 9999 | Pa<br>MOI<br>MOI<br>MOI | Mode<br>aieme<br>DTFE<br>DTFE<br>DTFE | nt Employé | • dépositaire      | Date due<br>2013-11-27<br>2013-11-27<br>2014-06-15               | 52,907.28<br>Montant<br>862.31<br>-862.31<br>862.31 | Mnt Escompte   | ♥<br>Ret.<br>☑.       |      |
| afortune et fille ansactions en cours Entité externe afortune et fille afortune et fille                   | Adr.<br>0002<br>0002<br>0002<br>0002 |      | pe<br>MOI<br>MOI<br>MOI | Mode<br>aieme<br>DTFE<br>DTFE         | nt Employé | • dépositaire      | Date due<br>2013-11-27<br>2013-11-27<br>2014-06-15               | 52,907.28<br>Montant<br>862.31<br>-862.31<br>862.31 | Mnt Escompte   | ♥<br>Ret.<br>♥.<br>♥. |      |
| ansactions en cours<br>Entité externe<br>.afortune et fille<br>.afortune et fille                          | Adr.<br>0002<br>0002<br>0002<br>0002 |      | pa<br>MOI<br>MOI        | Mode<br>aieme<br>DTFE<br>DTFE         | nt Employé | • dépositaire      | Date due<br>2013-11-27<br>2013-11-27<br>2014-06-15<br>2014-06-15 | 52,907.28<br>Montant<br>862.31<br>-862.31<br>862.31 | Mnt Escompte   | ♥<br>Ret.<br>₽.<br>₽. |      |

| Nom du champ                                            | Commentaire                                                                                                    |
|---------------------------------------------------------|----------------------------------------------------------------------------------------------------|
| Sous-fenêtre Transactions retenues<br>(section du haut) | Donne accès aux documents retenus par le lot de paiement dans la section du<br>haut. À partir de cette zone il est possible d'effectuer des modifications sur les<br>documents retenus ou d'utiliser les flèches pour ajouter ou supprimer du lot de<br>règlements des documents retenues. |
| Entité externe                                          | Affiche le nom usuel du fournisseur.                                                                                                    |
| Adr.                                                    | Affiche l'adresse de paiement de la transaction. Celle-ci est modifiable lorsque le lot est en cours.                                                                                                    |
| Loupe                                                   | Permet de consulter l'adresse de paiement                                                                                                    |
| Case Agence rev.                                        | Cette fonction a été prévue pour les organisations aillant configurée la gestion de la compensation gouvernementale. Lorsque cette configuration est faite et qu'un usager vient cocher cette case, sur le chèque ce sera l'adresse de l'agence de revenu                                  |

|                                 | configurée sous la fonction Compensation gouvernementale définie à la compagnie                     |
|---------------------------------|----------------------------------------------------------------------------------------------------|
|                                 | qui s'imprimera à la place de l'adresse du fournisseur.                                             |
|                                 | Sig Comesanie J Omanismo MC0015.001. Butteleve 9:07E                                                |
|                                 | Holding Adresse Adresse                                                                             |
|                                 | Code Gie Adresse Nom Ville Ville                                                                    |
|                                 | Nom abrège Province Téléphone Pays Télécenieur Code andré J                                         |
|                                 | Nomenclature Site internet                                                                          |
|                                 | Fonds responsable Couleur Couleur                                                                   |
|                                 | Établissement Campensation gouvernementale                                                          |
|                                 | Remboursement Fédéral Provincial                                                                    |
|                                 |                                                                                                    |
|                                 |                                                                                                    |
|                                 | Fonds financiers Imputation Défaut achat Tolérance Images Dessier Message courriel Courriel         |
|                                 |                                                                                                    |
|                                 | Compensation gouvernementale                                                                        |
|                                 | Lieu physique Agence du revenu du Québec                                                            |
|                                 |                                                                                                    |
|                                 |                                                                                                    |
|                                 |                                                                                                    |
|                                 |                                                                                                    |
|                                 | No organisme gest.                                                                                  |
|                                 |                                                                                                    |
|                                 |                                                                                                    |
| Icone Nom légal de remplacement | Si un 2 <sup>e</sup> bénéficiaire a été ajouté sur la transaction, cet icone sera de couleur verte. |
|                                 | À noter qu'un paiement uniquement sera appliqué pour cette transaction.                             |
| Mode de paiement                | Affiche le mode de paiement de la transaction. Celui-ci est modifiable sur un lot en                |
|                                 | cours, pour un autre mode de paiement disponible pour ce compte bancaire;                           |
|                                 | Affiche Verseleuf dérecteurs arésisé que la transportion d'il un lieur Colui si est                 |
| Employe depositaire             | Affiche i employe depositaire precise sur la transaction s il y a lieu. Celui-ci est                |
|                                 | modifiable peut être ajoute sur un lot en cours. A noter qu'un regroupement de                      |
|                                 | transaction est fait par employé dépositaire/entité externe.                                        |
| Туре                            | Affiche le code du type de transaction. Ex. CPDP pour une demande de paiement,                      |
|                                 | COAE pour une cédule sur contrat, etc.                                                              |
| Pófáronco                       | Afficha la numára da ráfárance autorna (sait la numéra da factura)                                  |
|                                 | Amerie le numero de reference externe (soit le numero de lacture).                                  |
| Numéro de document              | Affiche le numéro système (généré par SOFE) pour cette transaction.                                 |
| Date due                        | Affiche la date due en fonction de la date de la facture et de l'entente de paiement                |
|                                 | (ex : si une facture est datée du 01 avril et qu'elle a une entente de paiement                     |
|                                 | contenant un terme de Net 30 Jours, il faut ajouter 30 jours à la date afin d'Avoir                 |
|                                 | une date due du 1 <sup>er</sup> mai).                                                               |
|                                 | ,                                                                                                   |
| Montant                         | Affiche le montant à payer de cette transaction/cédule de paiement.                                 |
| Montant d'escompte              | Affiche le montant d'escompte calculé en fonction de l'entente de paiement. Ce                      |
|                                 | montant peut être ajusté ou un escompte peut être inscrit manuellement sur un lot                   |
|                                 | en cours. Attention si vous inscrivez un escompte, vous devez venir retrancher cette                |
|                                 | valeur de la colonne Montant afin que les 2 colonnes de montants totalisent la                      |
|                                 | valeur de la transaction/cédule de paiement.                                                        |
|                                 |                                                                                                    |

| Paiement unique                                        | Permet de spécifier que cette transaction/cédule de paiement doit être sur un paiement à part.                                                                                                    |
|--------------------------------------------------------|----------------------------------------------------------------------------------------------------|
| Bouton loupe                                           | Permet le forage à la transaction                                                                                                    |
| Flèches                                                | Permettent de passer un document du groupe Transactions retenues vers le groupe<br>Transactions en cours. Les flèches simples permettent de transférer un document à<br>la fois. Les flèches doubles permettent de transférer tous les documents d'une<br>section à l'autre.                            |
| Sous-fenêtre Transactions en cours<br>(section du bas) | Donne accès aux documents non retenus par le lot de paiement dans la section du<br>bas. À partir de cette zone il est possible e consulter les documents qui ont une<br>retenus de paiements par exemples ou ceux que l'on vient de retirer du lot<br>précédemment.                                     |
| Entité externe                                         | Affiche le nom usuel du fournisseur.                                                                                                    |
| Adr.                                                   | Affiche l'adresse de paiement de la transaction.                                                                                                    |
| Loupe                                                  | Permet de consulter l'adresse de paiement                                                                                                    |
| Mode de paiement                                       | Affiche le mode de paiement de la transaction.                                                                                                    |
| Employé dépositaire                                    | Affiche l'employé dépositaire précisé sur la transaction s'il y a lieu. Celui-ci est<br>modifiable peut être ajouté sur un lot en cours. À noter qu'un regroupement de<br>transaction est fait par employé dépositaire/entité externe.                                                                  |
| Туре                                                   | Affiche le code du type de transaction. Ex. CPDP pour une demande de paiement,<br>COAE pour une cédule sur contrat, etc.                                                                                                    |
| Référence                                              | Affiche le numéro de référence externe (soit le numéro de facture).                                                                                                    |
| Numéro de document                                     | Affiche le numéro système (généré par SOFE) pour cette transaction.                                                                                                    |
| Date due                                               | Affiche la date due en fonction de la date de la facture et de l'entente de paiement<br>(ex : si une facture est datée du 01 avril et qu'elle a une entente de paiement<br>contenant un terme de Net 30 Jours, il faut ajouter 30 jours à la date afin d'Avoir<br>une date due du 1 <sup>er</sup> mai). |
| Montant                                                | Affiche le montant à payer de cette transaction/cédule de paiement.                                                                                                    |
| Montant d'escompte                                     | Affiche le montant d'escompte calculé en fonction de l'entente de paiement.                                                                                                    |
| Case Ret                                               | Indique qu'une retenue a été effectuée sur la pièce en cours.                                                                                                    |
| Icone explication du non retenue                       | Permet de visualiser l'explication du non retenue pour la pièce.                                                                                                    |
| Bouton loupe                                           | Permet le forage à la transaction                                                                                                    |

### 3. Écran Consultation des lots de règlement

L'écran Consultation des lots de règlement représente l'écran de tous les lots de règlements (paiements) de la compagnie courante. Il permet d'effectuer la récupération d'un lot qui vient d'être généré via l'écran de Sélection des transactions à régler afin de finaliser le paiement (l'impression des chèques, la production des fichiers de paiement, etc.).

• Interroger le code du lot;

- Selon le mode de paiement (type de sortie de fonds) :
  - Appuyer sur Impression pour un mode chèque CPCH afin de lancer l'impression à l'imprimante. Assurezvous d'avoir placer le papier des chèques avant d'effectuer cette étape, s'il y a lieu;
  - Appuyer sur Production fichier pour un mode CPTF afin de générer le fichier qu'il faudra transférer à la banque;
  - Appuyer sur Reporter une fois que vous avez valider ou effectuer le traitement sur le site de la banque pour un mode paiement électronique CPPE ou paiement préautorisé CPPA;
  - Appuyer sur confirmation de taux une fois que vous avez reçu le retour de la banque pour un mode traite CPTR ou transfert de fond manuel CPFM

| Numóro  | Dáriado | Tuno    |      | Actif | roport | Date du report | Mbr      | Montant |
|---------|---------|---------|------|-------|--------|----------------|----------|---------|
| itamero | Tenoue  | The     |      |       |        | Date du report |          | Montant |
|         |         |         |      |       |        |                |          |         |
|         |         |         | <br> |       |        |                | <u> </u> |         |
|         |         |         |      |       |        |                |          |         |
|         |         |         |      |       |        |                |          |         |
|         |         |         |      |       |        |                |          |         |
|         |         |         |      |       |        |                | -ii-     |         |
|         |         |         |      |       |        |                | + +      |         |
|         |         |         |      |       |        |                | +        |         |
|         |         | <u></u> | <br> |       |        |                | 10 10    |         |
|         |         |         |      |       |        |                |          |         |
|         |         |         |      |       |        |                |          |         |
|         |         |         |      |       |        | fi.            |          |         |

Pour afficher la liste, cliquer sur Exécuter la recherche de la barre d'outils ou faire Ctrl + F11. Il est possible de rechercher directement un lot en utilisant le bouton Critère de recherche de la barre d'outils ou F11 pour inscrire dans un champ Numéro le numéro de lot généré et ensuite lancer la recherche en utilisant le bouton Exécuter la recherche

| Nom du champ       | Commentaire                                                                                               |
|--------------------|----------------------------------------------------------------------------------------------------|
| Numéro             | Affiche le numéro du règlement généré par le système.                                                     |
| Période            | Affiche le code de la période comptable associée au règlement.                                            |
| Туре               | Affiche le code du type de règlement de la pièce (chèque, transfert électronique, traite bancaire, etc.). |
| Actif              | Indique que le lot de règlement est actif.                                                                |
| Prêt pour report   | Indique que le lot est prêt pour être reporté.                                                            |
| Date du report     | Indique la date de report du lot si le report a été effectué en lot.                                      |
| Nbr.               | Indique le nombre de règlements se trouvant dans le lot.                                                  |
| Montant            | Affiche le montant du règlement.                                                                          |
| Mode de paiement   | Affiche le mode de paiement utilisé pour le règlement.                                                    |
| Description        | Affiche une description du lot de transaction à régler.                                                   |
| Barre de commandes |                                                                                                    |
| Bouton Ouvrir      | Affiche le détail des règlements faisant partie du lot sélectionné.                                       |
| Bouton Reporter    | Permet de reporter les lots marqués Prêt pour le report.                                                  |

| Nom du champ              | Commentaire                                                                            |
|---------------------------|----------------------------------------------------------------------------------------|
| Bouton Impression         | Permet de lancer l'impression des chèques pour toutes les pièces du lot. L'utilisateur |
|                           | doit spécifier le prochain numéro de chèque physique à être imprimé et cliquer sur     |
|                           | OK. Le numéro est conservé dans le compte bancaire.                                    |
| Bouton Confirmer taux     | Permet d'inscrire le taux et le montant réel des transactions effectuées en devise     |
|                           | étrangère. Cette option est disponible seulement lors du traitement des modes de       |
|                           | paiement Traite et Transfert de fonds manuel. C'est également dans cet écran que       |
|                           | l'utilisateur confirme le numéro de la traite référée par la banque.                   |
| Bouton Production fichier | Permet de produire le fichier envoyé à la banque pour les transferts électroniques.    |
|                           | Cette option est disponible seulement pour le type de paiement Transfert de fonds      |
|                           | électronique.                                                                          |

| No réglement | No chèque | Période | Lot | Туре | Date | Entité |  |
|--------------|-----------|---------|-----|------|------|--------|--|
|              |           |         |     |      |      |        |  |
|              |           |         |     |      |      |        |  |
|              |           |         |     |      |      |        |  |
|              |           |         |     |      |      |        |  |
|              |           |         |     |      |      |        |  |
|              |           |         |     |      |      |        |  |
|              |           |         |     |      |      |        |  |
|              |           |         |     |      |      |        |  |
|              |           |         |     |      |      |        |  |
|              |           |         |     |      |      |        |  |

| Nom du champ        | Commentaire                                                                                                    |
|---------------------|----------------------------------------------------------------------------------------------------|
| Numéro du règlement | Affiche le numéro du règlement généré par le système.                                                                                                  |
| Numéro du chèque    | Affiche le numéro de chèque du règlement lorsqu'il est imprimé.                                                                                        |
| Période             | Affiche le code de la période comptable associée au règlement.                                                                                         |
| Lot                 | Affiche le numéro du lot de règlement.                                                                                                    |
| Туре                | Affiche le code du type de règlement de la pièce (chèque, transfert électronique, traite bancaire, etc.).                                              |
| Date                | Affiche la date du règlement.                                                                                                    |
| Entité              | Affiche le nom de l'entité visée par le règlement. Dans le cas d'un transfert<br>électronique, c'est le nom de l'institution bancaire qui est indiqué. |
| Adr.                | Affiche l'adresse de paiement de l'entité.                                                                                                    |
| Montant             | Affiche le montant du règlement                                                                                                    |
| État                | Affiche l'étape du cycle d'événement atteinte par la pièce.                                                                                            |
| Devise              | Affiche la devise du règlement.                                                                                                    |
| Conciliation        | Affiche la date où le chèque a été concilié avec les registres de l'institution financière.                                                            |
| Péremption          | Affiche la date de péremption du chèque. La date de péremption est saisie dans l'écran de conciliation des chèques.                                    |

| Nom du champ                   | Commentaire                                                                         |
|--------------------------------|-------------------------------------------------------------------------------------|
| Mode de paiement               | Affiche le mode de paiement utilisé pour le règlement.                              |
| Description                    | Affiche une description ou des informations supplémentaires au sujet du règlement.  |
| Approb. ad hoc                 | Indique que le règlement est en attente d'une approbation d'un requérant.           |
| Intervenant approbateur ad hoc | Affiche le code identifiant le requérant devant effectuer l'approbation ad hoc.     |
| Comp. gouv.                    | Indique que le règlement a été utilisé en tout ou en partie pour rembourser une     |
|                                | dette au gouvernement.                                                              |
| Usager de création             | Affiche le code identifiant l'usager qui a créé le règlement.                       |
| Nombre d'ajustements           | Affiche le nombre d'ajustements financiers existants pour le règlement.             |
| Bouton Ouvrir                  | La fonction Ouvrir affiche l'élément sélectionné dans une fenêtre de saisie pour en |
|                                | permettre la consultation et la modification.                                       |

| Nom légal                 |                  |                     | Q       | No              | m légal |             | Montant        | Escompte        | Identifiant                                |
|---------------------------|------------------|---------------------|---------|-----------------|---------|-------------|----------------|-----------------|--------------------------------------------|
|                           |                  |                     |         |                 |         |             |                |                 |                                            |
| Règlement                 |                  |                     |         |                 |         | _           |                |                 |                                            |
| Lot                       | 1                | Comp. g             | gouv. 🗆 |                 |         |             | ,              | ]               | /                                          |
| Туре                      |                  |                     |         |                 |         |             | État           |                 |                                            |
| Période                   | Date             | règlement           |         | 0 00            | 0       | []          |                |                 | Action                                     |
| e paiement                |                  |                     |         |                 |         |             | Vérification f | in. 🗌 Refusée 🗖 | Historique d'éta                           |
|                           |                  |                     |         |                 |         |             |                | Doc. papier     | Disponibilité                              |
|                           |                  |                     |         |                 |         |             | CAD            | tranomio        |                                            |
|                           |                  |                     |         | Montant         |         |             | 000            | uansmis         | Imnact hudgétai                            |
|                           |                  |                     |         | Montant<br>Taux |         | 1.          | 0000           | Nbr. Aju. 0     | Impact budgétai                            |
|                           |                  | di di m             |         | Montant<br>Taux |         | 1.          | 0000           | Nbr. Aju. 0     | Impact budgétain<br>Impact financie        |
| nsactions Chi             | èque Ven<br>Type | tilation<br>Montant | Fsc     | Montant<br>Taux | Date    | 1.<br>Monta | 0000           | Nbr. Aju. 0     | Impact budgétai<br>Impact financie         |
| nsactions Chi<br>Document | èque Ven<br>Type | tilation<br>Montant | Esc     | Montant<br>Taux | Date    | 1.<br>Monta | 0000           | Nbr. Aju. 0     | Impact budgétai<br>Impact financie<br>tion |
| nsactions Chi<br>Document | èque Ven<br>Type | tilation<br>Montant | Esc     | ompte           | Date    | 1.<br>Monta | nt document    | Nbr. Aju. 0 🕰   | Impact budgétai<br>Impact financie<br>tion |
| nsactions Chi<br>Document | èque Ven<br>Type | tilation<br>Montant | Esc     | ompte           | Date    | 1.<br>Monta | nt document    | Nbr. Aju. 0 🕰   | Impact budgétai<br>Impact financie<br>tion |
| nsactions Chi<br>Document | èque Ven<br>Type | tilation<br>Montant |         | ompte           | Date    | 1.<br>Monta | nt document    | Nbr. Aju. 0 🕰   | Impact budgétai<br>Impact financie<br>tion |
| nsactions Chi<br>Document | èque Ven<br>Type | tilation<br>Montant |         | ompte           | Date    | Monta       | nt document    | Descript        | Impact budgétai<br>Impact financie<br>tion |
| nsactions Chi<br>Document | èque Ven<br>Type | tilation<br>Montant |         | ompte           | Date    | Monta       | nt document    | Descript        | Impact budgétai<br>Impact financie<br>tion |
| nsactions Chi<br>Document | èque Ven<br>Type | tilation<br>Montant | Esc.    | ompte           | Date    | Monta       | nt document    | Descript        | Impact budgétai<br>Impact financie         |

| Nom du champ          | Commentaire                                                                             |
|-----------------------|-----------------------------------------------------------------------------------------|
| En-tête de la fenêtre |                                                                                         |
| Nom légal             | Affiche le nom de l'entité visée par le règlement. Dans le cas d'un transfert           |
|                       | électronique, c'est le nom de l'institution bancaire qui est indiqué. Le nom de la      |
|                       | personne ou entité visée par le règlement est alors identifié dans la section de détail |
|                       | en haut à droite de l'écran.                                                            |
| Règlement             | Affiche le numéro du règlement généré par le système.                                   |
| Lot                   | Affiche le numéro du lot de règlement.                                                  |
| Туре                  | Affiche le code du type de règlement de la pièce (chèque, transfert électronique,       |
|                       | traite bancaire, etc.).                                                                 |
| Période               | Affiche le code de la période comptable associée au règlement.                          |

| Nom du champ                        | Commentaire                                                                                                    |
|-------------------------------------|----------------------------------------------------------------------------------------------------|
| Date du règlement                   | Affiche la date du règlement.                                                                                                    |
| Mode de paiement                    | Affiche le mode de paiement utilisé pour le règlement.                                                                                                    |
| Nom légal                           | Affiche le nom légal de la personne ou entité à qui est délivré le règlement.                                                                                                    |
| Montant                             | Affiche le montant du règlement                                                                                                    |
| Escompte                            | Affiche le montant de l'escompte.                                                                                                    |
| Identifiant                         | Affiche le numéro d'identification de l'entité (fournisseur, employé, etc.).                                                                                                    |
| Impr. TFE                           | Indique que le bordereau de transfert électronique est imprimé ou transmis par<br>courriel.                                                                                                    |
| Adr.                                | Affiche l'adresse de paiement de l'entité.                                                                                                    |
| Dépositaire                         | Affiche le nom de l'employé dépositaire pour le paiement.                                                                                                    |
| Bouton Documents joints             | Permet de joindre ou de consulter un document d'information joint à la transaction<br>créée (le document sera transféré sur le réseau). L'usager et la date s'inscrivent par<br>défaut, il suffit de décrire sommairement le fichier joint dans la description. Le<br>bouton Trombone donne accès aux répertoires ou au réseau pour annexer la<br>documentation. |
| Bouton Notes                        | Permet d'inscrire ou de consulter une note rattachée à la transaction créée et<br>d'identifier le type de note associé à l'enregistrement créé (générale, par défaut).Le<br>bouton imprimante permet d'envoyer une requête d'impression de la note.                                                                                                    |
| Bouton Informations complémentaires | Permet d'ajouter ou de consulter des informations complémentaires à la transaction<br>créée. Les choix de libellé sont prédéterminés dans la liste des valeurs (ex. ancien<br>numéro, numéro de permis). La valeur à inscrire est une référence à l'ancien<br>système ou à une information interne de l'organisation.                                            |
| État                                | Affiche l'étape du cycle d'événement atteinte par la pièce. En positionnant le<br>curseur sur le champ, il est possible de voir quel sera le prochain état.<br>Case Vérification fin. Indique que la pièce est en révision financière.<br>Case Refusé Indique qu'un approbateur a refusé une pièce.                                                              |
| Montant                             | Affiche le montant total du règlement                                                                                                    |
| Taux                                | Affiche le taux de conversion de la devise                                                                                                    |
| Doc. Papier transmis                | Indique qu'une pièce justificative est jointe au règlement.                                                                                                    |
| Bouton Action                       | Permet de faire avancer une pièce dans son cycle d'événement.                                                                                                    |
| Bouton Historique d'état            | Affiche l'historique des états de cette pièce, c'est-à-dire le détail du cheminement de la pièce dans son cycle d'évènement (workflow). Cet écran de consultation est disponible dans toutes les transactions d'affaires de SOFE.                                                                                                    |
| Bouton Disponibilité                | Affiche le détail sur la disponibilité budgétaire utilisée sur la pièce. L'écran est utilisé pour vérifier les messages sur la disponibilité, l'utilisation des réserves de fonds ainsi que l'approbation (en centralisé) d'un dépassement budgétaire.                                                                                                    |
| Bouton Impact budgétaire            | Affiche les impacts budgétaires sur la pièce en cours. Cet écran de consultation est disponible à partir de toutes les transactions d'affaires de SOFE.                                                                                                    |
| Bouton Impact financier             | Affiche l'impact financier au grand livre du document. L'impact financier est mis à jour à la dernière étape du cycle. Cet écran est disponible à partir de toutes les transactions d'affaires de SOFE.                                                                                                    |

| Nom du champ                 | Commentaire                                                                            |
|------------------------------|----------------------------------------------------------------------------------------|
| Onglet Transactions          | Permet de consulter les détails du document (CPDP, CPAV, etc.) référé dans le          |
|                              | règlement. La loupe permet de forer jusqu'à la pièce.                                  |
| Document                     | Affiche le numéro de document référé.                                                  |
| Туре                         | Affiche le type du document référé.                                                    |
| Montant                      | Affiche le montant du règlement pour le document référé.                               |
| Escompte                     | Affiche le montant d'escompte applicable.                                              |
| Date                         | Affiche la date du document référé.                                                    |
| Montant document             | Affiche le montant du document référé                                                  |
| Description                  | Affiche la description du document référé. Utiliser la loupe pour consulter le         |
|                              | document.                                                                              |
| Onglet Chèque                | Permet de consulter les détails du chèque: son numéro, l'adresse d'impression,         |
|                              | etc. Si le cheque n'a pas encore ete imprime, le champ Numero ainsi que la case        |
| Numéro chèque                | Affiche le numéro de chèque du règlement.                                              |
| Date de conciliation         | Affiche la date où le chèque a été concilié avec les registres de l'institution        |
|                              | financière.                                                                            |
| Date de péremption           | Affiche la date de péremption du chèque. La date de péremption est saisie dans         |
|                              | l'écran de conciliation des chèques.                                                   |
| Adresse - ville -code postal | Affiche l'adresse imprimée sur le chèque du règlement.                                 |
| Case Imprimé                 | Indique que le chèque est imprimé.                                                     |
| Numéro de traite             | Affiche le numéro de la traite bancaire. Cette information est saisie au préalable     |
|                              | dans l'écran Confirmation du taux de conversion et n'est utilisée que pour les traites |
|                              | bancaires.                                                                             |
| Montant confirmé             | Affiche le montant confirmé de la traite bancaire. Ce montant inclut le taux de        |
|                              | change de la devise et est saisi au préalable dans l'écran Confirmation du taux de     |
|                              | conversion. Ce champ n'est utilisé que pour les traites bancaires.                     |
| Onglet Ventilation           | Ecran de consultation des ventilations de la pièce pour ce règlement.                  |
| Imputation                   | Affiche l'imputation définie dans le document référé.                                  |
| Montant inscrit              | Affiche le montant du règlement pour le document référé.                               |
| Тахе                         | Affiche le code identifiant la taxe pour l'imputation du document référé.              |
| Remb.                        | Affiche le code de remboursement de taxe pour l'imputation du document référé.         |
| Montant net                  | Affiche le montant net pour l'imputation du document référé.                           |
| Taxe fédérale                | Indique le montant de taxe fédérale.                                                   |
| Taxe provinciale             | Indique le montant de taxe provinciale.                                                |
| Remb. Fédéral                | Indique le montant de remboursement de taxe fédérale.                                  |
| Remb. Provinciale            | Indique le montant de remboursement de taxe provinciale.                               |
| Quantité                     | Affiche la quantité.                                                                   |
| Commentaire                  | Affiche le commentaire associé à l'imputation pour le document référé.                 |
| Référence interne            | Affiche le numéro du document référé.                                                  |
| Montant utilisé              | Affiche le montant utilisé pour le document référé.                                    |

| Nom du champ | Commentaire                                                                       |
|--------------|-----------------------------------------------------------------------------------|
| Message      | Indique qu'une erreur est survenue lors du traitement de la ventilation. La loupe |
|              | permet de consulter le message d'erreur.                                          |

## IV. Cas d'utilisation spécifiques – Règlement

#### A. Différents cas de création des paiements

#### 1. Effectuer l'impression de chèque

Il est à noter que l'impression des chèques peut se faire sur un papier prénuméroté ou que SOFE peut produire le chèque en entier (si votre organisation est munie d'une imprimante à encre magnétique répondant au spécification de SOFE).

Voici les étapes à suivre:

Attention, avant d'effectuer ces étapes, assurez-vous d'avoir placer le papier spécifiquement prévu pour les chèques;

- Il doit nécessairement avoir eu saisie d'une transaction des comptes payables (ex : demande de paiement ou contrat à cédule de paiement) pour définir le montant du paiement;
- Ensuite il faut effectuer la saisie d'un lot de paiement jusqu'à la production des règlements ou d'un paiement rapide à partir de la transaction des comptes à payer (référez-vous aux sections de ce document sur le sujet pour le détail des étapes à suivre);

Ensuite via l'écran Consultation des lots de règlement

- Récupérer le lot de paiement concerné;
- Il faut appuyer sur le bouton Impression;
  - Inscrire le prochain numéro de chèque...Cette étape est requise uniquement si vous êtes une organisation qui utilise des chèques prénumérotés. Un contrôle manuel des numéros de chèque est alors mis en place afin qu'une fenêtre demandant d'inscrire le Prochain numéro de chèque s'affiche et soit identifié manuellement;
  - Une requête d'impression est lancée à l'imprimante;
  - Le lot de règlement est reporté automatiquement à la fin de l'impression. Cela génèrera la date du report et l'impact au GL.

Ensuite via l'écran États des requêtes

- Il est possible d'accéder à la requête via l'état des requêtes pour imprimer des copies de chèques pour archives.
- Appuyer sur Sortie sur la requête d'impression des chèques pour consulter les PDF;

| 📩 C | Consultation des | lots de rè | glement [CPI | 0023-00] - ' | Ville du bonheur (DÉMO) Statestations |            |           |                    | 000000000000000000000000000000000000000 | )00000000000000000000 ≚ <b>⊼</b> × |
|-----|------------------|------------|--------------|--------------|---------------------------------------|------------|-----------|--------------------|-----------------------------------------|------------------------------------|
|     |                  |            |              |              |                                       |            | Prêt pour |                    |                                         |                                    |
|     | Numéro           |            | Période      | Туре         |                                       | Actif      | report    | Date du report     | Nbr                                     | Montant                            |
|     | 000022           | 1          | 17-12        | CPCH         | Chèque                                | ₹.         | □. [      |                    | 1                                       | 7,916.03 🚔                         |
|     |                  |            |              |              |                                       | □.         | □. [      |                    |                                         |                                    |
|     |                  |            |              |              |                                       | □.         | □. [      |                    |                                         |                                    |
|     |                  |            |              |              |                                       | □.         | □, [      |                    |                                         |                                    |
|     |                  |            |              |              |                                       | □.         | □, [      |                    |                                         |                                    |
|     |                  |            |              |              |                                       | □.         | □. [      |                    |                                         |                                    |
|     |                  |            |              |              |                                       | □.         | □. [      |                    |                                         |                                    |
|     |                  |            |              |              |                                       | □.         | □, [      |                    |                                         |                                    |
|     |                  |            |              |              |                                       | □.         | □. [      |                    |                                         |                                    |
|     |                  |            |              |              |                                       | □.         | □. [      |                    |                                         |                                    |
|     | (1               |            |              |              |                                       |            |           |                    |                                         | D                                  |
|     | Ouvri            | ir         | R            | leporter     | Impression Co                         | nfirmer ta | ux        | Production fichier |                                         |                                    |

#### 2. Effectuer le traitement des transferts de fond électronique

Le mode de paiement par transfert de fonds électronique est le mode utilisé pour transférer à votre institution financière un fichier contenant les paiements de certains de vos fournisseurs et employés pour lesquels vous avez inscrit leur compte bancaire dans SOFE.

Voici les étapes à suivre:

- Il doit nécessairement avoir eu saisie d'une transaction des comptes payables (ex : demande de paiement ou cédule de contrat) pour définir le montant du paiement;
- Ensuite il faut effectuer la saisie d'un lot de transactions à régler jusqu'à la production des règlements ou la saisie d'un paiement rapide à partir de la transaction des comptes à payer (référez-vous aux sections de ce document sur le sujet pour le détail des étapes à suivre);

Ensuite via l'écran Consultation des lots de règlement

- Récupérer le lot de paiement concerné;
- Il faut appuyer sur le bouton Production de fichier. Cela génère la requête de production du fichier.

Ensuite via l'État des requêtes :

- Aller récupérer la requête de production du fichier nommée Passerelle Transfert de fonds électronique;
- Appuyer sur la fonction Transfert fichier pour récupérer le fichier sur le poste local; Affichera une fenêtre d'enregistrement du transfert.
  - Le nom du fichier est prédéfini dans les paramètres systèmes clients Passerelle Transfert de fonds électroniques (souvent cpdepot[DATE].txt).
  - Enregistrer sous dans le répertoire souhaité du poste local.
- Une fois le fichier déposé dans le répertoire, il reste à le transférer ce fichier à l'institution financière via la procédure internet établie avec celle-ci.

Ensuite via l'écran Consultation des lots de règlement

- Vous devez retourner au lot de paiement concerné et rafraichir l'écran afin que le flag Prêt pour report soit affiché
- Appuyer sur le bouton Reporter. Cela génèrera la date du report et l'impact au GL.

Enfin, vous devez effectuer la transmission des bordereaux de paiement :

- Une fois le lot à l'état Report au livre, il faut effectuer la transmission des bordereaux de paiement.
  - Pour l'envoi des bordereaux de paiement par courriel, sélectionner Liste et rapports puis le traitement Courriel Bordereaux des TFE.
  - Indiquer l'intervalle de périodes désiré pour les lots de règlements pour lesquels vous désirez transmettre les bordereaux.
  - Sélectionner les lots de règlements à partir de la liste de valeurs et lancer le rapport en sélectionnant OK. Si aucun lot n'est sélectionné, le système choisira tous les lots de la période indiquée.

Attention il pourrait également y avoir des bordereaux à transmettre par la poste, donc il faut également lancer Impression – Bordereaux des TFE

|           |   |         |          |                              |          |                    |                      |     | 말 제      | × |
|-----------|---|---------|----------|------------------------------|----------|--------------------|----------------------|-----|----------|---|
| Numéro    |   | Période | Туре     |                              | Actif    | Prêt pou<br>report | ır<br>Date du report | Nbr | Montant  |   |
| 000022    | 2 | 17-12   | CPTF     | Transfert fonds électronique | ₽.       |                    |                      | 1   | 9,968.34 |   |
|           | Î | 1       |          |                              | Ξ.       | Π.                 |                      |     |          |   |
|           | 1 |         |          |                              | Ξ.       | □.                 |                      |     |          |   |
|           |   |         |          |                              | Ξ.       | Π.                 |                      |     |          |   |
|           |   |         |          |                              | Π.       | Π.                 |                      |     |          |   |
|           |   |         |          |                              | Ξ.       | □.                 |                      |     |          |   |
|           |   |         |          |                              | □.       | Π.                 |                      |     |          |   |
|           |   |         |          |                              | □.       | Π.                 |                      |     |          |   |
|           |   |         |          |                              | □.       | Π.                 |                      |     |          |   |
|           |   |         |          |                              | □.       | □.                 |                      |     |          |   |
|           |   |         |          |                              |          |                    |                      |     | D        |   |
| <br>Ouvri | r | F       | Reporter | Impression Conf              | ïrmer ta | ux                 | Production fichier   |     |          |   |

|                          | leure    | Date/H     | otion du lancement | De                        | État    | Requête |
|--------------------------|----------|------------|--------------------|---------------------------|---------|---------|
| Rafraîchir               | 23:01:57 | 2019-03-18 | ds électroniques   | Passerelle - Transfert de | Terminé | 6059    |
| File d'attente           |          |            |                    |                           |         |         |
| Sortie                   |          |            |                    |                           |         |         |
| Journal                  |          |            |                    |                           |         |         |
| Infos supplé.            |          |            |                    |                           |         |         |
| Suivi des erreurs        |          |            |                    |                           |         |         |
| Suivi du traitement      |          |            |                    |                           |         |         |
| Ré-impression            |          |            |                    |                           |         |         |
| Transfert fichier        | iii      |            |                    |                           |         |         |
|                          |          |            |                    |                           |         |         |
|                          |          |            |                    |                           |         |         |
|                          |          |            |                    |                           |         |         |
| État                     |          |            |                    |                           |         |         |
| CEn attente              |          |            |                    |                           |         |         |
| ○En cours                |          |            |                    |                           |         |         |
| Terminé                  |          |            |                    |                           |         |         |
| Cédulé                   |          |            |                    |                           |         |         |
| <ul> <li>Tous</li> </ul> |          |            |                    | _1                        |         |         |
| Dernière exécution BT    |          |            |                    |                           |         |         |
| 2010 03 18 23:02:0       |          |            |                    | 4                         |         |         |

| 🕌 Enregistrer                        |                     |
|--------------------------------------|---------------------|
| Enregistrer dans : 🔲 Mes documen     | ts • 🖬 🛱 🖬 📴 📴      |
| 🗂 Ma musique                         | 📑 Reflection        |
| 📑 Mes documents                      | 📑 Téléchargements   |
| 📑 Mes dossiers de partage            | 🗋 0178_001.pdf      |
| 🗂 Mes fichiers reçus                 | 🗋 08_13200.xls      |
| 🗂 Mes images                         | 🗋 08_13200_01.xls   |
| 🗂 Mes vidéos                         | 🗋 08_13200_02.xls   |
|                                      |                     |
| Nom de fichier : WCP720BQ_20100      | 723100916.dat       |
| Fichiers du type : Tous les fichiers | <b>▼</b>            |
|                                      | Enregistrer Annuler |

| Numéro         Période         Type           00022         2         17-12         CPTF         Transfert fonds électronique           Image: Image: Ima                                                       | Actif     report     Date du report     Nbr     Montant       Image: Constraint of the second second s | 168.3 |
|----------------------------------------------------------------------------------------------------|----------------------------------------------------------------------------------------------------|-------|
| 00022     2     17-12     CPTF     Transfert fonds électronique       Image: Straight of the straight of the straig | V.     V.     1     9,9       I     I     I     I       I     I     I     I       I     I     I     I       I     I     I     I       I     I     I     I       I     I     I     I       I     I     I     I                                                                                                    | 68.3  |
|                                                                                                    | C.     C.       C.     C.       C.     C.       C.     C.       C.     C.       C.     C.       C.     C.       C.     C.       C.     C.       C.     C.       T.     C.                                                                                                    |       |
|                                                                                                    | C.     C.       C.     1       T.     C.       T.     C.       T.     C.                                                                                                    |       |
|                                                                                                    |                                                                                                    |       |
|                                                                                                    |                                                                                                    |       |
|                                                                                                    |                                                                                                    |       |
|                                                                                                    |                                                                                                    |       |
|                                                                                                    |                                                                                                    |       |
|                                                                                                    |                                                                                                    |       |
|                                                                                                    |                                                                                                    |       |
|                                                                                                    |                                                                                                    |       |
| Ouvrir Reporter Impression Co                                                                                                    | firmer taux Production fichier                                                                                                    |       |
|                                                                                                    |                                                                                                    |       |
| -> Impression - Borde                                                                                                    | ereau des TFE                                                                                                    |       |
| Réimprossion Re                                                                                                    |                                                                                                    |       |
| Reimpression - Bo                                                                                                    | dereau des TFE                                                                                                    |       |
| - 🦓 Courriel - Bordere                                                                                                    | aux des TFE                                                                                                    |       |
|                                                                                                    |                                                                                                    |       |
| - Reuvoi contriei - B                                                                                                    | ordereaux des TFE                                                                                                    |       |
| Imprimante  Par defaut<br>Paramètre<br>Description Valeur                                                                                                    | Notification par courriel                                                                                                    |       |
| Période (intervalle)                                                                                                    |                                                                                                    |       |
| l ot de règlements                                                                                                    |                                                                                                    |       |
|                                                                                                    |                                                                                                    |       |
|                                                                                                    |                                                                                                    |       |
|                                                                                                    |                                                                                                    |       |
|                                                                                                    |                                                                                                    |       |
|                                                                                                    |                                                                                                    |       |
|                                                                                                    |                                                                                                    |       |
|                                                                                                    |                                                                                                    |       |
|                                                                                                    |                                                                                                    |       |
|                                                                                                    |                                                                                                    |       |
|                                                                                                    |                                                                                                    |       |
|                                                                                                    |                                                                                                    |       |
|                                                                                                    |                                                                                                    |       |
|                                                                                                    |                                                                                                    |       |
|                                                                                                    |                                                                                                    |       |
|                                                                                                    |                                                                                                    | ▣     |
|                                                                                                    |                                                                                                    |       |

#### 3. Effectuer le traitement des paiements électronique ou paiement préautorisés

Il est à noter que ce mode de paiement ne génère aucune procédure ni formulaire dans SOFE à transmettre à votre institution financière. Il s'agit du mode de paiement qui est utilisé pour refléter un paiement effectué manuellement sur le site de votre institution financière (ex : AccèsD).

Ainsi, les étapes du traitement d'un paiements électronique vont comme suit :

- Il doit nécessairement avoir eu saisie d'une transaction des comptes payables (ex : demande de paiement) pour définir le montant du paiement;
- Ensuite il faut effectuer la saisie d'un lot de paiement jusqu'à la production des règlements ou d'un paiement rapide à partir de la transaction des comptes à payer (référez-vous aux sections de ce document sur le sujet pour le détail des étapes à suivre);
- À la dernière étape, soit à partir de l'écran Consultation des lots de règlement :
  - Il faut récupérer le lot;
  - Il faut appuyer sur le bouton Reporter, cela génèrera la date du report et l'impact au GL.

|        |            |         |             |                       |       | Prêt pour |                |     |         |
|--------|------------|---------|-------------|-----------------------|-------|-----------|----------------|-----|---------|
| Numéro |            | Période | Туре        |                       | Actif | report    | Date du report | Nbr | Montant |
| 1485   | 1          | 12-11   | CPPE        | Paiement électronique | ☑.    |           |                | 1   | 500.00  |
|        |            |         |             |                       | □.    |           |                |     |         |
|        |            |         |             |                       | □.    | <u> </u>  |                |     |         |
|        |            |         |             |                       | - F   | Π.        |                |     |         |
|        | 1          |         | ,           | <u>)</u>              | Π.    | □.        |                |     |         |
|        | 1          |         |             |                       | Ξ.    | □.        |                |     |         |
|        |            |         |             |                       | □.    | □.        |                |     |         |
|        |            |         |             |                       | □.    | □.        |                |     |         |
|        |            |         |             |                       |       | □.        |                |     |         |
|        |            |         |             |                       |       | Ξ.        |                |     |         |
|        | <u>л</u> л |         | i<br>Danana |                       |       |           | 1              | л л | D       |
|        |            |         | _           |                       |       |           |                |     |         |

#### 4. Effectuer un paiement préautorisé

Il est à noter que ce mode de paiement ne génère aucune procédure ni formulaire dans SOFE à transmettre à votre institution financière. Il s'agit du mode de paiement qui est utilisé pour refléter un retrait préautorisé qui passe à une fréquence prédéfinie dans votre compte de banque (ex : AccèsD).

Ainsi, les étapes du traitement d'un paiements préautorisé vont comme suit :

- Il doit nécessairement avoir eu saisie d'une transaction des comptes payables (ex : demande de paiement ou contrat à cédule) pour définir le montant du paiement;
- Ensuite il faut effectuer la saisie d'un lot de paiement jusqu'à la production des règlements ou d'un paiement rapide à partir de la transaction des comptes à payer (référez-vous aux sections de ce document sur le sujet pour le détail des étapes à suivre);
- Enfin à la dernière étape, soit à partir de l'écran Consultation des lots de règlement :
  - Il faut récupérer le lot;
  - Il faut appuyer sur le bouton Reporter, cela génèrera la date du report et l'impact au GL.

|        |   |         |             |                       |          | Prêt pour | ,              |     |          |
|--------|---|---------|-------------|-----------------------|----------|-----------|----------------|-----|----------|
| Numéro |   | Période | Туре        |                       | Actif    | report    | Date du report | Nbr | Montant  |
| 02229  | 1 | 16-10   | CPPP        | Paiement pré-autorisé |          | ₽.        | -              | 1   | 2,874.37 |
|        |   |         |             |                       | □.       | □.        |                |     |          |
|        |   |         |             |                       | □.       |           |                |     |          |
|        |   |         |             |                       |          | Π.        |                |     |          |
|        | 1 |         |             |                       | <b>.</b> | □.        |                |     |          |
|        | 1 |         | 1           |                       | □.       | □.        |                |     |          |
|        |   |         | 1           |                       | □.       | □.        |                |     |          |
|        |   |         | Î           |                       | Ξ.       | □.        |                |     |          |
|        |   |         | 1           |                       | Ē.       | □,        |                |     |          |
|        |   |         | 1           |                       | Ē.       | □.        |                |     |          |
|        | л | ,       | a<br>Danaan |                       |          |           |                |     |          |
|        |   |         |             |                       |          |           |                |     |          |

#### 5. Effectuer le traitement d'une traite

Il est à noter que le mode de paiement Traite bancaire s'utilise normalement pour payer les documents en devise étrangères. Il est à noter que ce mode de paiement ne génère aucune procédure ni formulaire dans SOFE à transmettre à votre institution financière.

Les étapes de traitement d'une traite bancaire vont comme suit :

- Il doit nécessairement avoir eu saisie d'une transaction des comptes payables (ex : demande de paiement ou contrat à cédule) pour définir le montant du paiement;
- Ensuite il faut effectuer la saisie d'un lot de paiement jusqu'à la production des règlements ou d'un paiement rapide à partir de la transaction des comptes à payer (référez-vous aux sections de ce document sur le sujet pour le détail des étapes à suivre);
- Ensuite un courriel ou une personne de votre organisation se déplace à l'institution financière pour faire émettre une traite bancaire.
- Enfin à la dernière étape, soit à partir de l'écran Consultation des lots de règlement :
  - Il faut récupérer le lot et appuyer sur Confirmer taux afin d'accéder à la fenêtre Confirmation du taux de conversion; Dans cette fenêtre il faut :
    - Inscrire le numéro de la traite émises
    - Inscrire le Montant Confirmé (montant en devise du compte bancaire) et enregistrer...Attention ce champ doit être rempli uniquement si la traite est en devise différente du compte bancaire; Valider le taux (il se mettra à jour en fonction du montant en devise vs le montant canadien le représentant), puis refermer la fenêtre;
    - Ensuite il faut sélectionner les lignes en appuyant en même temps sur la touche Ctrl de votre clavier ainsi que le côté gauche de votre souris sur chaque ligne contenue dans cette fenêtre...les ligne deviendront en surbrillance bleu;
    - o Ensuite il faut appuyer sur le bouton Confirmer au bas de la fenêtre et la refermer;
  - De retour à l'écran de Consultation des règlements, il faut rafraichir l'écran afin que le flag Prêt pour report soit affiché et appuyer sur le bouton Reporter. Cela génèrera la date du report et l'impact au GL.

|                                            |                                                                                                    |                                                 |                                       |                   |                                    | Prêt pour                 |                   |              |                    |
|--------------------------------------------|----------------------------------------------------------------------------------------------------|-------------------------------------------------|---------------------------------------|-------------------|------------------------------------|---------------------------|-------------------|--------------|--------------------|
| Numéro                                     | Période                                                                                                    | Туре                                            | -                                     |                   | Actif                              | report                    | Date du report    | Nbr          | Montant            |
| 02143 1                                    | 18-06                                                                                                    | CPTR                                            | Traite bancaire                       | e                 | ₽.                                 |                           |                   | 1            | 1,000.00           |
|                                            |                                                                                                    | <u> </u>                                        |                                       |                   | □.                                 | Ξ.                        |                   |              |                    |
|                                            |                                                                                                    |                                                 |                                       |                   | □.                                 | □.                        |                   |              |                    |
|                                            |                                                                                                    |                                                 |                                       |                   | □.                                 | □.                        |                   |              |                    |
|                                            |                                                                                                    |                                                 |                                       |                   | Ξ.                                 | □.                        |                   |              |                    |
|                                            |                                                                                                    |                                                 |                                       |                   | □.                                 | □.                        |                   |              |                    |
|                                            |                                                                                                    |                                                 |                                       |                   | Ξ.                                 | □.                        |                   |              |                    |
|                                            |                                                                                                    |                                                 |                                       |                   | □.                                 | □.                        |                   |              |                    |
|                                            |                                                                                                    |                                                 |                                       |                   | Ξ.                                 | □.                        |                   |              |                    |
|                                            |                                                                                                    |                                                 |                                       |                   | □.                                 | □.                        |                   |              |                    |
| (                                          |                                                                                                    |                                                 |                                       |                   |                                    | •                         | 1                 |              | •                  |
| Ouvrir                                     | F                                                                                                    | Reporter                                        | Imp                                   | ression           | Confirmer ta                       |                           | roduction fichier |              |                    |
|                                            |                                                                                                    |                                                 |                                       |                   |                                    |                           |                   |              |                    |
| irmation de taux de c                      | onversion [CP0                                                                                                    | 0033-00] - F                                    | Judgétaire Sofe                       |                   |                                    |                           |                   |              |                    |
| Paglomont                                  |                                                                                                    | Nom lóg                                         |                                       | Data              | Montont                            | Dovios                    | Numéro do troito  | Tour         | Montont confirmó   |
|                                            | losusting                                                                                                    | Nonitega                                        | "<br>- loo                            |                   |                                    |                           |                   | 1 0700       |                    |
| 000279                                     | Canadian                                                                                                    | pacifiqu                                        | e 20                                  | 18-06-13          | 1,000                              | 00050                     | 123456 2          | 1.2728       | 3                  |
|                                            |                                                                                                    |                                                 |                                       |                   |                                    | _                         |                   |              |                    |
|                                            |                                                                                                    |                                                 |                                       |                   |                                    |                           |                   |              |                    |
|                                            |                                                                                                    |                                                 |                                       |                   |                                    |                           |                   |              |                    |
|                                            |                                                                                                    |                                                 |                                       |                   |                                    |                           |                   |              |                    |
|                                            |                                                                                                    |                                                 |                                       |                   |                                    |                           |                   |              |                    |
|                                            |                                                                                                    |                                                 |                                       |                   |                                    |                           |                   |              |                    |
|                                            |                                                                                                    |                                                 |                                       |                   |                                    |                           |                   |              |                    |
|                                            |                                                                                                    |                                                 |                                       |                   |                                    |                           |                   |              |                    |
|                                            |                                                                                                    |                                                 |                                       |                   |                                    |                           |                   |              |                    |
| ,                                          |                                                                                                    |                                                 |                                       |                   |                                    | , í                       | i i               |              |                    |
| Confirmer 5                                | Enlever a                                                                                                    | élection                                        | 1                                     |                   |                                    |                           |                   |              |                    |
|                                            |                                                                                                    |                                                 | 2                                     |                   |                                    |                           |                   |              |                    |
|                                            |                                                                                                    |                                                 |                                       |                   |                                    |                           |                   |              |                    |
| ultation des lots de r                     | èglement [CP0                                                                                                    | 023-00] - B                                     |                                       |                   |                                    |                           |                   |              |                    |
| sultation des lots de r                    | èglement [CP0                                                                                                    | 023-00] - B                                     |                                       |                   |                                    | Prêt pour                 |                   |              |                    |
| sultation des lots de r<br>Numéro          | èglement [CP0<br>Période                                                                                                    | 023-00] - Đ<br>Type                             |                                       |                   | écroissant de numér<br>Actif       | Prêt pour<br>report       | Date du report    | Nbr          | Montant            |
| Numéro                                     | èglement [CP0<br>Période<br>18-06                                                                                           | 023-00] - E<br><b>Type</b><br>CPTR              | udgétaire Sofe Tri                    | er par : Ordre [] | écroissant de numér<br>Actif<br>☑. | Prêt pour<br>report<br>☑. | Date du report    | Nbr          | Montant            |
| ultation des lots de l<br>Numéro<br>2143 1 | èglement [CP0<br>Période<br>18-06                                                                                           | 023-00] - E<br>Type<br>CPTR                     | udgétaire Sofe Tri<br>Traite bancaire | er par : Ordre [  | écroissant de numér<br>Actif       | Prêt pour<br>report<br>☑. | Date du report    | Nbr          | Montant<br>1,000.0 |
| Ultation des lots de (<br>Numéro<br>2143 1 | èglement [CP0<br>Période<br>18-06                                                                                           | 023-00] - F<br>Type<br>CPTR                     | udgétaire Sofe Tri<br>Traite bancaire | er par : Ordre E  | Actif                              | Prêt pour<br>report       | Date du report    | Nbr          | Montant<br>1,000.( |
| Numéro 2143 1                              | églement (CP0<br>Période<br>18-06                                                                                           | 023-00] - F<br>Type<br>CPTR                     | udgétaire Sofe Tri<br>Traite bancaire | er par : Ordre E  | Ácroissant de numér<br>Actif<br>   | Prêt pour<br>report       | Date du report    | Nbr<br>1     | Montant<br>1,000.t |
| Numéro 2143                                | eglement (CP0<br>Période<br>18-06                                                                                           | 023-00] - F<br>Type<br>CPTR                     | udgétaire Sofe Tri                    | er par : Ordre E  | Actif                              | Prêt pour<br>report       | Date du report    | Nbr          | Montant<br>1,000.t |
| Numéro 2143 1                              | èglement (CP0<br>Période<br>18-06                                                                                           | 023-00] - F<br>Type<br>CPTR                     | udgétaire Sofe Tri                    | er par : Ordre C  | Acroissant de numér                | Prêt pour<br>report       | Date du report    | Nbr<br>1     | Montant<br>1,000.t |
| Numéro 2143 1                              | èglement (CP0<br>Période<br>18-06                                                                                           | 023-00] - E Type CPTR                           | udgétaire Sofe Tri                    | a                 | écroissant de numér                | Prêt pour<br>report       | Date du report    | Nbr<br>1     | Montant<br>1,000.0 |
| Numéro 2143 1                              | églement (CFO<br>Période<br>18-06<br>0<br>0<br>0<br>0<br>0<br>0<br>0<br>0<br>0<br>0<br>0<br>0<br>0<br>0<br>0<br>0<br>0<br>0 | 023-00] - E<br>Type<br>CPTR                     | Indgetaire Sofe Tr                    | a                 | écroissant de numér                | Prêt pour<br>report       | Date du report    | Nbr<br>1     | Montant<br>1,000.1 |
| Numéro 2143 1                              | églement (CFO<br>Période<br>18-06<br>0<br>0<br>0<br>0<br>0<br>0<br>0<br>0<br>0<br>0<br>0<br>0<br>0<br>0<br>0<br>0<br>0<br>0 | 023-00] - E Type CPTR                           | udgetare Sofe Tr                      | er par Ordre (    | écroissant de numér                | Prét pour<br>report<br>   | Date du report    | Nbr<br>1<br> | Montant 1,000.1    |
| Numéro 2143 1                              | églement (CFO<br>Période<br>18-06<br>0<br>0<br>0<br>0<br>0<br>0<br>0<br>0<br>0<br>0<br>0<br>0<br>0<br>0<br>0<br>0<br>0<br>0 | 023-00] - E<br>Type<br>CPTR [<br>]<br>]<br><br> | udgetare Sofe Tri                     | a                 | écroissant de numér                | Prét pour<br>report<br>   | Date du report    | Nbr<br>1<br> | Montant 1,000.0    |
| Numéro 2143 1                              | églement (CF0                                                                                                    | 023-00] - E<br>Type<br>CPTR                     | udgetare Sofe Tri                     | a                 |                                    | Prêt pour<br>report<br>   | Date du report    | Nbr<br>1     | Montant 1,000.0    |

#### 6. Effectuer le traitement des transferts de fond manuel (swift)

Il est à noter que le mode de paiement Transfert de fonds manuel s'utilise normalement pour payer les documents en devise étrangères. Il est à noter que ce mode de paiement ne génère aucune procédure, mais possède un formulaire que vous devez transmettre manuellement à votre institution financière.

Les étapes de traitement d'une traite bancaire vont comme suit :

• Il doit nécessairement avoir eu saisie d'une transaction des comptes payables (ex : demande de paiement ou contrat à cédule) pour définir le montant du paiement;

- Ensuite il faut effectuer la saisie d'un lot de paiement jusqu'à la production des règlements ou d'un paiement rapide à partir de la transaction des comptes à payer (référez-vous aux sections de ce document sur le sujet pour le détail des étapes à suivre);
- Ensuite il faut accéder à l'écran Consultation des lots de règlement;
  - Appuyer sur le bouton Impression afin de générer le formulaire contenant les données bancaires à transmettre à votre institution financière pour qu'elle soit en mesure de produire le Swift;
  - Une fois le transfert effectué, votre institution financière devrait vous transmettre la confirmation de celui-ci contenant son montant final.
- Enfin à la dernière étape, soit à partir de l'écran Consultation des lots de règlement :
  - Il faut récupérer le lot et appuyer sur Confirmer taux afin d'accéder à la fenêtre Confirmation du taux de conversion; Dans cette fenêtre il faut :
    - Inscrire le Montant Confirmé (montant en devise du compte bancaire) et enregistrer...Attention ce champ doit être rempli uniquement si la traite est en devise différente du compte bancaire; Valider le taux (il se mettra à jour en fonction du montant en devise vs le montant canadien le représentant), puis refermer la fenêtre;
    - Ensuite il faut sélectionner les lignes en appuyant en même temps sur la touche Ctrl de votre clavier ainsi que le côté gauche de votre souris sur chaque ligne contenue dans cette fenêtre...les ligne deviendront en surbrillance bleu;
    - o Ensuite il faut appuyer sur le bouton Confirmer au bas de la fenêtre et la refermer;
  - De retour à l'écran de Consultation des règlements, il faut rafraichir l'écran afin que le flag Prêt pour report soit affiché et appuyer sur le bouton Reporter. Cela génèrera la date du report et l'impact au GL.

|                                            |                                                                                                    |                                 | -                                        |                         |                                                | Prêt pour                   |                                      |                                                                                                    |                  |
|--------------------------------------------|----------------------------------------------------------------------------------------------------|---------------------------------|------------------------------------------|-------------------------|------------------------------------------------|-----------------------------|--------------------------------------|----------------------------------------------------------------------------------------------------|------------------|
| Numero                                     |                                                                                                    | Periode                         | Туре                                     |                         | Actir                                          | report                      | Date du report                       | NDr                                                                                                | Montant          |
| 2248                                       | 1                                                                                                    | 19-05                           | СРЕМ                                     | I ransfert fonds manuel | <u> </u>                                       | <u> </u>                    |                                      | 2                                                                                                  | 919.8            |
|                                            |                                                                                                    |                                 |                                          |                         | L.                                             |                             |                                      |                                                                                                    |                  |
|                                            |                                                                                                    |                                 |                                          |                         | □.                                             | □.                          |                                      |                                                                                                    |                  |
|                                            |                                                                                                    |                                 |                                          |                         | □,                                             | □,                          |                                      |                                                                                                    |                  |
|                                            |                                                                                                    |                                 |                                          |                         | □.                                             | □.                          |                                      |                                                                                                    |                  |
|                                            |                                                                                                    |                                 |                                          |                         | □.                                             | □.                          |                                      |                                                                                                    |                  |
|                                            |                                                                                                    |                                 |                                          |                         | □.                                             | □.                          |                                      |                                                                                                    |                  |
|                                            |                                                                                                    |                                 |                                          |                         | □.                                             | □.                          |                                      |                                                                                                    |                  |
|                                            |                                                                                                    |                                 |                                          |                         | Ξ.                                             | Ξ.                          |                                      |                                                                                                    |                  |
|                                            |                                                                                                    |                                 |                                          |                         |                                                | □.                          |                                      |                                                                                                    |                  |
| Ouvri                                      | ir                                                                                                    | R                               | Reporter                                 |                         | Confirmer tau                                  | IX F                        | Production fichier                   | 1 1                                                                                                |                  |
| Ouvri<br>sultation des l                   | ir<br>-<br>lots de règ                                                                                                    | R                               | ,<br>                                    | Impression 1 C          | Confirmer tau                                  | ıx F                        | Production fichier                   |                                                                                                    |                  |
| Ouvri<br>sultation des I<br>Numéro         | ir<br>                                                                                                    | R<br>lement [CP(<br>Période     |                                          | Impression 1 C          | Confirmer tau<br>sant de numéro<br>Actif       | ıx F<br>Prêt pour<br>report | Production fichier                   | Nbr                                                                                                | Montant          |
| Ouvri<br>sultation des 1<br>Numéro<br>2248 | ir<br>lots de règ                                                                                                    | lement [CP0<br>Période<br>19-05 | teporter<br>0023-00] -<br>Type<br>CPFM   | Impression 1 C          | Confirmer tau<br>ant de numéro<br>Actif<br>IZ. | IX F<br>Prêt pour<br>report | Production fichier                   | Nbr<br>2                                                                                           | Montant<br>919.8 |
| Ouvri<br>sultation des I<br>Numéro<br>2248 | ir<br>lots de règ                                                                                                    | lement (CPC<br>Période<br>19-05 | teporter<br>0023-00] - 1<br>Type<br>CPFM | Impression 1 C          | Confirmer tau<br>ant de numéro<br>Actif<br>    | IX F<br>Prêt pour<br>report | Production fichier                   | Nbr                                                                                                | Montant<br>919.8 |
| Ouvri<br>sultation des l<br>Numéro<br>2248 | ir<br>lots de règ                                                                                                    | lement [CP0<br>Période<br>19-05 | teporter<br>0023-00] - 1<br>Type<br>CPFM | Impression 1 C          | Confirmer tau<br>ant de numéro<br>Actif<br>    | IX F<br>Prêt pour<br>report | Production fichier                   | Nbr<br>2                                                                                           | Montant<br>919.8 |
| Ouvri<br>sultation des l<br>Numéro<br>2248 | ir<br>lots de règ                                                                                                    | Période<br>19-05                | Reporter<br>1023-00] - 1<br>Type<br>CPFM | Impression 1 C          | Actif                                          | IX F<br>Prêt pour<br>report | Production fichier                   | Nbr<br>2                                                                                           | Montant<br>919.8 |
| Ouvri<br>suitation des 1<br>Numéro<br>2248 | ir<br>lots de règ                                                                                                    | Période<br>19-05                | Reporter                                 | Impression 1 C          | Actif                                          | IX F<br>Prêt pour<br>report | Production fichier<br>Date du report | Nbr<br>2                                                                                           | Montant<br>919.8 |
| Ouvri<br>suitation des t<br>Numéro<br>2248 | In the règ                                                                                                    | Période                         | Reporter<br>1023-00] - 1<br>Type<br>CPFM | Impression 1 C          | Actif                                          | IX F<br>Prêt pour<br>report | Production fichier<br>Date du report | Nbr<br>2<br>3<br>3<br>3<br>3<br>3<br>3<br>3<br>3<br>3<br>3<br>3<br>3<br>3<br>3<br>3<br>3<br>3<br>3 | Montant<br>919.8 |
| Ouvri<br>adiation dest<br>Numéro<br>2248   | ir<br>lots de règ                                                                                                    | Période<br>19-05                | teporter                                 | Impression 1 C          | Actif                                          | Prêt pour<br>report         | Production fichier<br>Date du report | Nbr<br>2<br>3<br>3<br>3<br>3<br>3<br>3<br>3<br>3<br>3<br>3<br>3<br>3<br>3<br>3<br>3<br>3<br>3<br>3 | Montant<br>919.8 |
| Ouvri<br>adiation dest<br>Numéro<br>2248   | ir<br>lots de règ                                                                                                    | Période<br>19-05                | teporter type CPFM                       | Impression 1 C          | Actif                                          | Prêt pour<br>report         | Production fichier<br>Date du report | Nbr<br>2<br>3<br>3<br>3<br>3<br>3<br>3<br>3<br>3<br>3<br>3<br>3<br>3<br>3<br>3<br>3<br>3<br>3<br>3 | Montant<br>919.8 |
| Ouvri<br>autation des 1<br>Numéro<br>2248  | Image: Constraint of the second second sec | Période<br>19-05                | teporter<br>10023-00] - 1<br>CPFM        | Impression 1 C          | Actif                                          | Prét pour<br>report         | Production fichier<br>Date du report | Nbr<br>2<br>3<br>3<br>3<br>4<br>5<br>5<br>5<br>5<br>5<br>5<br>5<br>5<br>5<br>5<br>5<br>5<br>5      | Montant<br>919.8 |
| Ouvri<br>ditation dest<br>Numéro<br>2248   | Image: Constraint of the second second sec | Période<br>19-05                | teporter<br>Type<br>CPFM                 | Impression 1 C          | Actif                                          | Prét pour<br>report         | Production fichier<br>Date du report | Nbr<br>2<br>3<br>3<br>3<br>4<br>5<br>5<br>5<br>5<br>5<br>5<br>5<br>5<br>5<br>5<br>5<br>5<br>5      | Montant<br>919.8 |

| Règlement                                           |                                                                                                    | Nom lé                                                     | gal Date                                                           | Montant                                              | Devise                  | Numéro de traite | Taux         | Montant confirmé |
|-----------------------------------------------------|----------------------------------------------------------------------------------------------------|------------------------------------------------------------|--------------------------------------------------------------------|------------------------------------------------------|-------------------------|------------------|--------------|------------------|
| 0000104                                             | Cla                                                                                                    | idia inc                                                   | 2019-05-31                                                         | 804.85                                               | CAD                     |                  | 1.0000       | 3                |
| 0000105                                             | Cla                                                                                                    | idia Inc2                                                  | 2019-05-31                                                         | 114.98                                               | CAD                     |                  | 1.0000       |                  |
|                                                     |                                                                                                    |                                                            |                                                                    |                                                      |                         |                  |              |                  |
|                                                     |                                                                                                    |                                                            |                                                                    |                                                      |                         |                  |              |                  |
|                                                     |                                                                                                    |                                                            |                                                                    |                                                      |                         |                  |              |                  |
|                                                     |                                                                                                    |                                                            |                                                                    |                                                      |                         |                  |              |                  |
|                                                     |                                                                                                    |                                                            |                                                                    |                                                      |                         |                  |              |                  |
|                                                     |                                                                                                    |                                                            |                                                                    |                                                      |                         |                  |              |                  |
|                                                     |                                                                                                    |                                                            |                                                                    |                                                      | 1                       |                  |              |                  |
| Confirmer                                           | s de règleme                                                                                                    | lever sélectio<br>nt [CP0023-00] -                         | n<br>Budgétaire Sofe Trier par : Ordre Dé                          | croissant de numéro                                  |                         |                  | _            |                  |
| Confirmer<br>Insultation des lot                    | 5 E                                                                                                    | lever sélectio<br>nt [CP0023-00] -<br>iode Type            | n<br>Budgétaire Sofe Trier par : Ordre Dé                          | croissant de numéro<br>Actif                         | êt pour<br>eport        | Date du report   | Nbr          | Montant          |
| Confirmer Isultation des lot Numéro D2248           | s de règleme<br>Pé<br>1 19-                                                                                                    | lever sélectio<br>nt [CP0023-00]<br>iode Type<br>05 CPFM   | n<br>Budgelare Sole Therpar: Ordre De<br>Transfert fonds manuel    | croissant de numéro<br>Actif ro<br>R.                | êt pour<br>eport<br>☑   | Date du report   | Nbr<br>2     | Montant<br>919.8 |
| Confirmer<br>Isolitation des lot<br>Numéro<br>D2248 | s de règleme<br>Pé<br>1 19-                                                                                                    | lever sélectio<br>nt (CP0023-00) -<br>iode Type<br>05 CPFM | n<br>Budgelare Sole Trier par ; Ordre Dé<br>Transfert fonds manuel | croissant de numéro<br>Actif<br>R.<br>               | êt pour<br>eport<br>I . | Date du report   | Nbr<br>2     | Montant<br>919.8 |
| Confirmer<br>nsultation des lot<br>Numéro<br>D2248  | s de règleme<br>Pé<br>1 19-                                                                                                    | lever sélectio<br>n [CP0023-00] -<br>iode Type<br>05 CPFM  | n<br>Budgelare Sofe Therpar: Ordre De<br>Transfert fonds manuel    | croissant de numéro<br>Actif<br>R.<br>               | êt pour<br>eport<br>    | Date du report   | Nbr<br>2     | Montant<br>919.8 |
| Confirmer<br>nsultation des lot<br>Numéro<br>02248  | s de règleme<br>Pé<br>1 19-                                                                                                    | lever sélectio                                             | n<br>Budgélare Sofe Ther par Ordre De<br>Transfert fonds manuel    | croissant de numéro<br>Actif<br>C.<br>C.<br>C.<br>C. | êt pour<br>eport        | Date du report   | Nbr<br>2     | Montant<br>919.8 |
| Confirmer<br>isolitation des lot<br>Numéro<br>D2248 | s de règleme<br>Pé<br>1 19-                                                                                                    | lever sélectio                                             | n<br>Budgetare Sofe Trier par Ordre De<br>Transfert fonds manuel   | croissant de numéro                                  | êt pour<br>eport        | Date du report   | Nbr<br>2<br> | Montant<br>919.8 |
| Confirmer<br>Isuliation des tot<br>Numéro<br>D2248  | <b>5</b> E<br>s de règleme<br>Pé<br>1 19-                                                                                                    | lever sélectio                                             | n<br>Budgetaire Sole Trier par Ordre Dé                            | croissant de numéro                                  | Êt pour<br>eport        | Date du report   | Nbr<br>2<br> | Montant<br>919.8 |
| Confirmer<br>isultation des tot<br>Numéro<br>D22248 | <b>5 E</b><br><b>S de règlem</b><br><b>Pé</b><br>1 19-<br>5<br>5<br>5<br>5<br>5<br>5<br>5<br>5<br>5<br>5<br>5<br>5<br>5<br>5<br>5<br>5<br>5<br>5<br>5 | lever sélectio                                             | n Budgetaire Sole Trier par Ordre Dé                               | Croissant de numéro                                  | êt pour<br>eport        | Date du report   | Nbr<br>2<br> | Montant<br>919.6 |
| Confirmer<br>Insultation des tot<br>Numéro<br>D2248 |                                                                                                    | lever sélectio                                             | n Budgétaire Sole Trier par . Ordre Dé                             | Croissant de numéro                                  | êt pour<br>eport        | Date du report   | Nbr<br>2<br> | Montant<br>919.8 |
| Confirmer<br>Isultation des lot<br>Numéro<br>D2248  |                                                                                                    | lever sélectio                                             | n Budgétaire Sole: Trier par: Ordre Dé                             | croissant de numéro                                  | Êt pour<br>eport        | Date du report   | Nbr<br>2<br> | Montant<br>919.8 |

#### B. Différents cas de traitement spécifiques des paiements

1. Procéder à la réimpression d'un lot de chèque

Il arrive que la procédure d'impression des chèques soit lancée sans avoir mis en place (à l'imprimante des chèques) le papier des chèques ou encore qu'un problème survienne à l'imprimante au cours de l'impression (un papier est resté collé, un bourrage d'imprimante, etc.). Le processus de réimpression varie selon si les chèques imprimés au sein de votre organisation sont prénumérotés ou non (que la numérotation des chèques vient de SOFE).

#### a. Réimprimer un chèque ou un lot de chèque non prénumérotés

Lorsque les chèques ne sont pas prénumérotés, il faut simplement effectuer une réimpression des chèques.

Le processus est simple :

- Il faut accéder au menu Listes et rapports de SOFE;
- Ensuite accéder au traitement de Réimpression des chèques et dans ces paramètre de rapport :
  - Inscrire le folio impliqué;
  - Inscrire l'intervalle des chèques à réimprimer;
  - Appuyer sur OK;

| cription du lancement | Réimpression des  | s chèques canadiens    |                                       |    |
|-----------------------|-------------------|------------------------|---------------------------------------|----|
| Nom du traitement     | Réimpression des  | s chèques canadiens [( | CP5012-02]                            | _  |
| Imprimante            | Imp A Détruire Ex | Lexmark T640           | Netification non counsiel             | -  |
| aramàtra              |                   |                        | Notification par courrie              | □. |
| arametre              |                   |                        |                                       |    |
| Description           |                   | Valeur                 |                                       |    |
| Compte bancaire ca    | n.                |                        |                                       |    |
| # physique du chèqu   | e                 |                        |                                       |    |
|                       | 🔤 Paramètre De    | À                      | ::::::::::::::::::::::::::::::::::::: |    |
|                       | De                | À                      |                                       |    |
|                       |                   |                        |                                       |    |
|                       |                   |                        |                                       |    |
|                       |                   |                        |                                       |    |
|                       |                   |                        |                                       |    |
|                       |                   |                        |                                       |    |
|                       |                   |                        |                                       |    |
|                       |                   |                        |                                       |    |
|                       |                   |                        |                                       |    |
|                       |                   |                        |                                       |    |
|                       |                   |                        |                                       |    |
|                       |                   |                        |                                       |    |
|                       |                   |                        | Ok Annuler                            |    |
| nfos traitement       | Sauv              | egarder cette requête  | Ok Annule                             | r  |

#### b. Réimprimer un lot de chèques prénumérotés

Lorsque les chèques sont prénumérotés, il faut d'abord effectuer la renumérotation des chèques puis ensuite une réimpression des chèques.

Voici les étapes à suivre :

- Accéder à la fonction Renumérotation de chèques :
  - Inscrire le folio impliqué;
  - Inscrire le numéro à partir duquel l'intervalle les chèques doivent être réimprimer (par défaut, l'intervalle ira jusqu'au dernier numéro imprimé);
- Ensuite accéder au traitement Réimpression des chèques :
  - o Inscrire le folio impliqué;
  - Inscrire le nouvel intervalle des chèques impliqués;
  - Appuyer sur OK;

A noter que la renumérotation s'effectue à partir du premier numéro de chèque abimé jusqu'à la fin de la séquence du lot de règlement (paiement) dans lequel le chèque est inclus (Ex : même si ce n'est que le 2<sup>e</sup> et 3<sup>e</sup> chèque qui est abimé sur un lot de 10 chèques, il faudra réimprimer la séquence de 2 à 10).

|                            | F - P -               | D.(1.)                                     | <b>F</b> 1               |     |
|----------------------------|-----------------------|--------------------------------------------|--------------------------|-----|
|                            | Folio                 | Début                                      | Fin Actif                |     |
| 123-456                    | -7                    |                                            | 1 10000                  |     |
|                            |                       |                                            |                          |     |
|                            | 200 3                 | 640 54                                     | 614                      |     |
| De                         | 000 A                 | 010 De                                     | epart OII                |     |
|                            |                       |                                            | 📬 -                      |     |
|                            | <u> </u>              | , <del>_</del> , <del>_</del>              |                          |     |
| _ancement de traitement [G | 30090-00] - Budgétair | e SOFE DODODODODO                          |                          | Ľ   |
| ecription du lancomont     | Réimpression d        | les chèques canadie                        | ns CTA                   |     |
| Nom du traitement          | Réimpression d        | les chèques canadie<br>les chèques canadie | ns CTA [CP5047-02]       |     |
| Imprimante                 | Exagon Lexma          | k                                          | Natification per courrie | . [ |
| Paramètre                  | 1 0                   |                                            | Nouncation par courrie   |     |
| Description                |                       | Valeur                                     |                          |     |
| Compte bancaire ca         | an.                   | 123-456-7                                  |                          |     |
| # physique du chèq         | ue                    | 611 613                                    |                          |     |
|                            |                       |                                            |                          | -   |
|                            |                       |                                            |                          | -   |
|                            |                       |                                            |                          |     |
|                            |                       |                                            |                          | E   |
|                            |                       |                                            |                          |     |
|                            |                       |                                            |                          |     |
|                            |                       |                                            |                          | 1   |
|                            |                       |                                            |                          | Ĩ   |
|                            |                       |                                            |                          |     |
|                            |                       |                                            |                          |     |
|                            |                       |                                            |                          |     |
|                            |                       |                                            |                          | 1   |

#### c. Réimprimer un chèque prénuméroté

Lorsque les chèques sont prénumérotés et que la problématique ne touche qu'un seul chèque (qu'on ne souhaite pas réimprimer toute la série de chèques si un seul chèque s'est abimé au milieu d'un lot de chèque par exemple....il est alors possible de renuméroter uniquement celui-ci :

Voici les étapes à suivre :

- Accéder à la fonction Chèque non utilisable :
  - o Inscrire le folio impliqué;
  - o Inscrire la raison du remplacement
  - Inscrire le nouveau numéro de chèque
- Accéder au traitement Réimpression des chèques :
  - Inscrire le folio impliqué;

- Inscrire le nouveau numéro de chèque
- Appuyer sur OK

| Folio                                       | Début                                      | Fin                                      | Actif                    | No chèque                           | Raison                          | Nouveau numéro           | Туре           | No documer |
|---------------------------------------------|--------------------------------------------|------------------------------------------|--------------------------|-------------------------------------|---------------------------------|--------------------------|----------------|------------|
|                                             |                                            |                                          |                          |                                     |                                 | ×                        |                |            |
|                                             | -                                          |                                          | _                        |                                     |                                 | ×                        |                |            |
|                                             | _                                          |                                          | - 2 -                    |                                     |                                 |                          |                |            |
|                                             |                                            |                                          |                          |                                     |                                 |                          |                |            |
|                                             | -                                          | -                                        |                          |                                     |                                 |                          |                |            |
|                                             |                                            |                                          |                          |                                     |                                 |                          |                |            |
|                                             |                                            |                                          |                          |                                     |                                 |                          |                |            |
|                                             |                                            |                                          | <b>— — —</b>             |                                     |                                 | -                        |                |            |
|                                             |                                            |                                          | <b>— — — —</b>           |                                     |                                 | ×                        |                |            |
| cription du l<br>Nom du l<br>Ir<br>aramètre | ancement F<br>traitement F<br>nprimante II | Réimpressio<br>Réimpressio<br>mp A Détru | n des<br>n des<br>ire Ex | chèques c<br>chèques c<br>Lexmark T | anadiens<br>anadiens [CF<br>640 | 25012-02]<br>Notificatio | n par courriel | ·          |
| Description                                 |                                            |                                          |                          | Valeur                              |                                 |                          |                |            |
| Compte ba                                   | ancaire can.                               |                                          |                          |                                     |                                 |                          |                |            |
| # physique                                  | e du chèque                                |                                          |                          |                                     |                                 |                          |                |            |
|                                             |                                            |                                          |                          |                                     |                                 |                          |                |            |
|                                             |                                            |                                          |                          |                                     |                                 |                          |                |            |
|                                             |                                            |                                          |                          |                                     |                                 |                          |                |            |
|                                             |                                            |                                          |                          |                                     |                                 |                          |                |            |
|                                             |                                            |                                          |                          |                                     |                                 |                          |                |            |
|                                             |                                            |                                          |                          |                                     |                                 |                          |                |            |
|                                             |                                            |                                          |                          |                                     |                                 |                          |                |            |
|                                             |                                            |                                          |                          |                                     |                                 |                          |                |            |
|                                             |                                            |                                          |                          |                                     |                                 |                          |                |            |
|                                             |                                            |                                          |                          |                                     |                                 |                          |                |            |
|                                             |                                            |                                          |                          |                                     |                                 |                          |                |            |
|                                             |                                            |                                          |                          |                                     |                                 |                          |                |            |
|                                             |                                            |                                          |                          |                                     |                                 |                          |                |            |
|                                             |                                            |                                          |                          |                                     |                                 |                          |                |            |
|                                             |                                            |                                          |                          |                                     |                                 |                          |                |            |
|                                             |                                            |                                          |                          |                                     |                                 |                          |                |            |
|                                             |                                            |                                          |                          |                                     |                                 |                          |                |            |

#### 2. Procéder à la retransmission d'un fichier TFE

Pour se faire il faut utiliser la procédure Retransmission des fichiers TFE [CP5021-01]. Ce traitement permet d'effectuer la retransmission d'un fichier de transfert de fonds électronique transmis une première fois.

Les paramètres de lancement du rapport sont :

|                   | Type de     |                                                               |
|-------------------|-------------|---------------------------------------------------------------|
| Nom du champ      | paramètre   | Commentaire                                                   |
| Lot de règlements | Obl. unique | Affiche le code identifiant le lot de règlement de type TFE à |
|                   |             | retransmettre.                                                |

3. Procéder à l'annulation de paiement

L'annulation d'un paiement se reflète par l'annulation d'un règlement dans SOFE. Il est important de comprendre que le règlement doit être reporté pour être en mesure d'effectuer l'annulation d'un règlement.

#### a. Annuler un paiement

Voici les étapes à suivre :

- Accéder à l'écran Consultation des règlements :
  - Accéder au règlement à annuler;
  - Faire Action Annulation règlement; La fenêtre Confirmation de traitement s'ouvre;
- Accéder à la Confirmation de traitement
  - Inscrire la période d'annulation et Confirmer; Cela génère un règlement portant le même numéro que celui d'origine, mais avec une séquence. L'impact comptable au grand livre est renversé.

A noter que l'annulation de règlement vient remettre la facture comme étant due (à payer).

| Règlement [CP0026- |             |                |               |      |         |           |            |         |              |                |                | ≚ ⊼ ×    |
|--------------------|-------------|----------------|---------------|------|---------|-----------|------------|---------|--------------|----------------|----------------|----------|
| Nom légal          | Firme A: De | éneigement Ter | t 001 K       | ຊ [  |         | Nom lég   | gal        |         | Montant      | Escompte       | Identifiant    | t        |
| Non logal          |             |                |               |      | Firme / | A: Dén    | eigemer    | nt      | 16,000.00    | 0              | .00 600018     |          |
| Règlement          | 0000009     |                |               |      | -       |           |            |         |              |                |                | _        |
| Lot                | 000006      | 1 c            | Comp. gouv. 🗆 |      |         |           |            | 1       |              |                |                |          |
| Туре С             | СРСН        | Chèque         |               |      |         |           |            |         | État         |                |                |          |
| Période 1          | 5-12        | Date règlement | 2015-12-15    |      | ) (     | 0         | <i>a</i> 0 | Η       | Reporter     |                | Action         |          |
| Mode paiement      | 2001        | Chèque canad   | dien          | Acti |         |           |            | u bonhe |              | ≚ ⊐ X          | Historique d'é | itat     |
|                    |             |                |               |      | Cycl    | e d'évé   | nement     |         | Autres actio | ns possibles 📈 | Disponibilit   | é        |
|                    |             |                |               |      | Si      | aisie ini | tiale      |         | Annulatio    | n réglement    | Impact budgét  | aire     |
|                    |             |                |               |      |         | Complé    | té         |         |              |                | Impact financ  | ier      |
| Transactions       | bèque       | Ventilation    |               |      | Impro   | ession (  | cheque     |         |              |                | inpactinano    |          |
| Document           | Туре        | Montant        | . I           |      | Re      | portau    | livre      |         |              |                | on             |          |
| 000006-001         | COAE        | 16,0           | 00.00         |      |         |           |            |         |              |                | e déneigemer   | Q        |
|                    |             |                |               |      |         |           |            |         |              |                |                | <u>Q</u> |
|                    |             |                |               |      |         |           |            |         |              | a              |                | <u> </u> |
|                    | _           |                |               |      |         |           |            |         |              |                |                |          |
|                    |             |                |               |      |         |           |            |         |              |                |                |          |
|                    |             |                |               |      |         |           |            |         |              |                | J              | 0.       |
|                    |             |                |               |      |         |           |            |         |              |                |                | Q        |
|                    |             |                |               |      |         |           |            |         |              |                |                |          |

#### b. Annuler un lot de paiement (possible uniquement pour TFE)

L'annulation d'un lot de paiement (lot de règlement) est possible uniquement pour les règlements de type Transfert de fond électronique. Puisque le lot est dédié dans son entièreté à la banque, si l'autre action possible Annulation règlement est effectuée sur le lot, tous les paiements à toutes les entités externes (fournisseurs et employés) du lot seront annulés.

IMPORTANT : Si uniquement le paiement d'un fournisseur du lot de TFE est souhaité, référez-vous à la section c. suivante.

c. Annuler partiel d'un lot de paiement (possible uniquement pour TFE)

Voici les étapes à suivre :

- Accéder à l'écran Consultation des règlements :
  - Appuyer sur ouvrir sur le lot de règlement pour lequel le paiement d'un fournisseur est à annuler et l'écran règlement s'ouvrira;
  - Appuyer ensuite sur le bouton Action et la fenêtre confirmation de traitement s'ouvrira;
  - Faire Action Annulation partielle règ.; La fenêtre Annulation partielle d'un règlement s'ouvrira;
- Fenêtre Annulation partielle d'un règlement :
  - Sélectionner le ou les règlements à annuler et appuyer sur OK;
  - La fenêtre Consultation d'annulation de règlement s'ouvre;
  - Inscrire la période d'annulation et faire Confirmer;
  - Cela génère un lot de règlement créditeur, renversant le décaissement des règlements sélectionnés...L'impact comptable au grand livre est donc renversé.

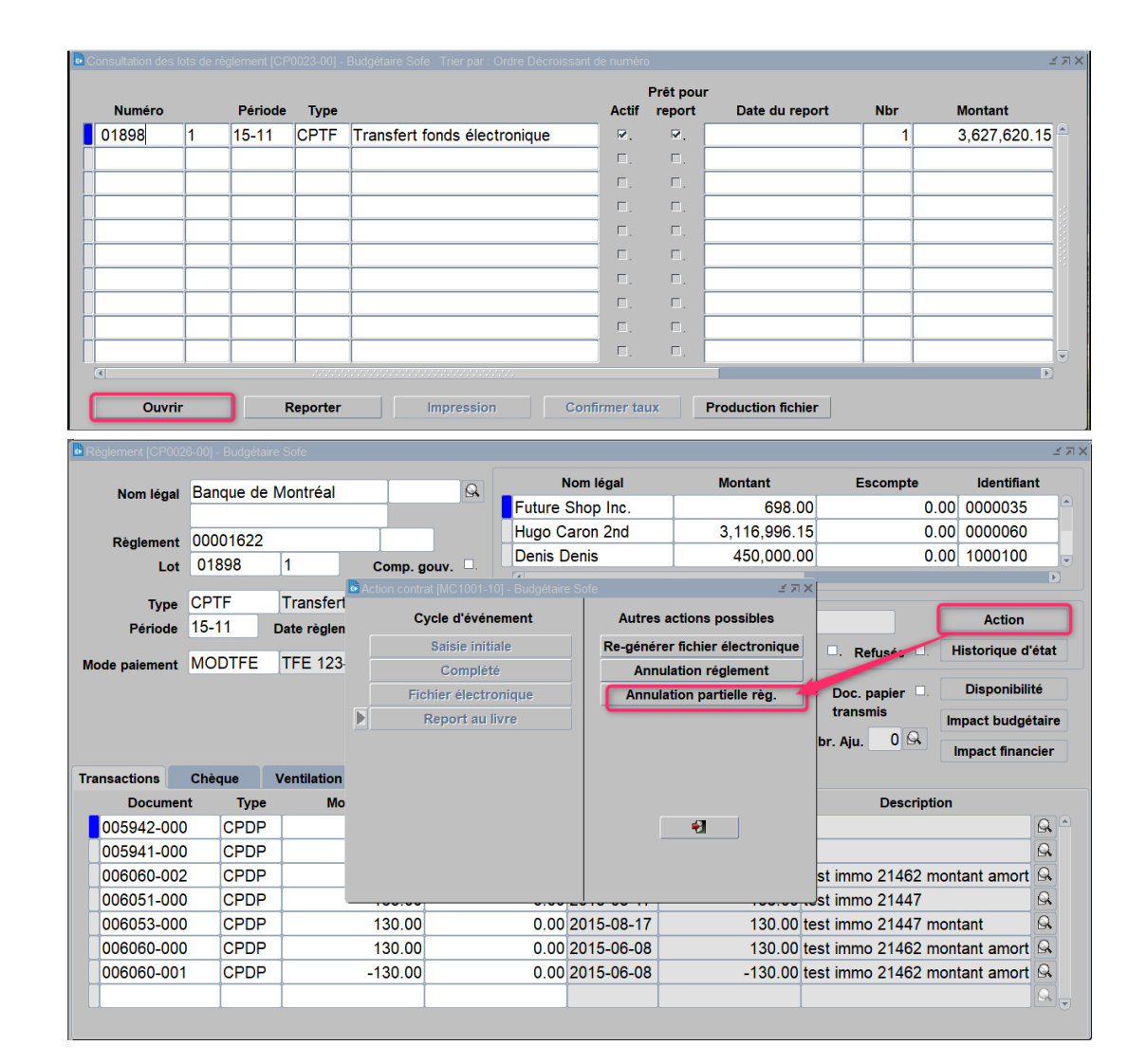

#### A noter que l'annulation de règlement vient remettre la facture comme étant due (à payer).

| <b>.</b> / |                |                       |              |         |           |            |            |         | ≚ ≊ X  |
|------------|----------------|-----------------------|--------------|---------|-----------|------------|------------|---------|--------|
|            | Entité externe |                       | Montant      | Institu | tion banc | aire       | Folio      |         | Sél.   |
|            | 0000002        | ALEBED inc            | 59,926.00    | 815     | 10013     | St-Cyrille | 99898      |         | □. 🔒 👘 |
|            | 0000035        | Besse Buy             | 698.00       | 003     | 00095     | Cap-Rouge  | 4168753544 |         | □,     |
|            | 0000060        | DÉNEIGEMENT HUGO CARC | 3,116,996.15 | 001     | 00075     | Québec     | 23019089   |         | Ξ.     |
|            | 1000100        | Denis Denis           | 450,000.00   | 006     | 00011     | Montréal   | 454566     |         |        |
|            |                |                       |              |         |           |            |            |         |        |
|            |                |                       |              |         |           |            |            |         |        |
|            |                |                       |              |         |           |            |            |         | Π.     |
|            |                |                       |              |         |           |            |            |         | □.     |
|            |                |                       |              |         |           |            |            |         | Π.     |
|            |                |                       |              |         |           |            |            |         |        |
|            |                |                       |              | •       |           |            |            | D       |        |
|            |                |                       |              |         |           |            | Ok         | Annuler |        |

🗟 Confirmation d'annulation de règlement २००००००००० 🗹 ज्ञ

Êtes-vous certain de vouloir lancer cette annulation partielle de règlement?

Période d'annulation

Confirmer

| N      |   | Dáslada |       |                              |       | Pret pou | IF<br>Data du non ant |     |             |
|--------|---|---------|-------|------------------------------|-------|----------|-----------------------|-----|-------------|
| Numero |   | Periode | туре  |                              | Actir | report   | Date du report        | NDF | Montant     |
| 2315   | 1 | 15-12   | CPTF  | Transfert fonds électronique | ₽.    | ₹.       | 2020-05-11 16:08:14   | 1   | -450,000.00 |
|        |   |         |       |                              | □.    | Ξ.       |                       |     |             |
|        |   |         |       |                              | □.    | □.       |                       |     |             |
|        |   | 1       |       |                              | □.    | □.       |                       |     |             |
|        |   | 1       |       |                              | Ξ.    | □.       |                       |     |             |
|        |   |         |       |                              | □.    | Ξ.       |                       |     |             |
|        |   |         |       |                              | □.    | Ξ.       |                       |     |             |
|        |   |         |       |                              | □.    | □.       |                       |     |             |
|        |   |         |       |                              | □.    | □.       |                       |     |             |
|        |   | 1       |       |                              | □.    | □.       |                       |     |             |
|        | 2 | -1      | a<br> |                              |       |          | · · · · · ·           |     | •           |

Annuler

| Regiement [CP002 |           |                        |           |            |                                                                                                    |               | 1                 |
|------------------|-----------|------------------------|-----------|------------|----------------------------------------------------------------------------------------------------|---------------|-------------------|
| Nom lágal        | Banque de | Montréal               |           | Nom légal  | Montant                                                                                                    | Escompte      | Identifiant       |
| Nom legal        | Dunque de | Monaca                 | Denis [   | Denis      | -450,000                                                                                                    | .00 0.00      | 1000100           |
| Règlement        | 00001622  |                        | 1         |            |                                                                                                    |               |                   |
| Lot              | 02315     | 1 Comp. g              | ouv. 🗆    |            |                                                                                                    |               |                   |
|                  | ODTE      | T                      |           |            | Anna anna an Anna an Anna an Anna an Anna an Anna an Anna an Anna an Anna an Anna an Anna an Anna an Anna an An |               |                   |
| Туре             |           | I ransfert fonds elect |           |            |                                                                                                    |               | Action            |
| Période          | 15-12     | Date règlement 2015-   | 11-30 0 0 | 0 0        | Annue                                                                                                    |               |                   |
| Mode paiement    | MODTFE    | TFE 123-456-7          |           |            | Vérification                                                                                                    | fin. Refusée  | Historique d'état |
|                  |           |                        |           |            |                                                                                                    | Doc. papier   | Disponibilité     |
|                  |           |                        | Montant   |            | -450,000.00 CAD                                                                                                 | transmis      | npact budgétaire  |
|                  |           |                        | Taux      |            | 1.0000                                                                                                    | Nbr. Aju. 0 🔍 |                   |
|                  |           |                        |           |            |                                                                                                    |               | Impact financier  |
| Transactions     | Chéque    | Ventilation            |           |            |                                                                                                    |               |                   |
| Documen          | nt Type   | Montant                | Escompte  | Date       | Montant document                                                                                                | Description   |                   |
| 006061-000       | CPDP      | -378,000.00            | 0.00      | 2015-10-01 | 378,000.00                                                                                                    | )             | <u></u>           |
| 006043-000       | ) CPDP    | -27,000.00             | 0.00      | 2015-11-10 | 27,000.00                                                                                                    | )             | R                 |
| 006042-000       | ) CPDP    | -45,000.00             | 0.00      | 2015-08-10 | 45,000.00                                                                                                    |               | R                 |
|                  |           |                        |           |            |                                                                                                    |               |                   |
|                  |           |                        |           |            |                                                                                                    |               | R                 |
|                  |           |                        |           |            |                                                                                                    |               | ß                 |
|                  |           |                        |           |            |                                                                                                    |               | Q,                |
|                  |           |                        |           |            |                                                                                                    |               | R.                |

#### C. Utilisation des escomptes de paiement

#### 1. Rappel de configuration

Pour être utilisées, les escomptes doivent d'abord être définies dans les « Termes de paiement » et associées par la suite aux « Ententes de paiement. » Par la suite ces « Ententes de paiement » sont associées au « Profil CAP » qui sont associés aux fournisseurs (défaut d'utilisation). Il est cependant toujours possible de spécifier à la pièce directement sur un document) une entente de paiement à considérer pour ce dernier.

Aussi, l'usage d'imputation considérée pour l'escompte, soit le compte comptable utilisé pour appliquer l'escompte de paiement peut être défini au niveau de la compagnie applicable à toutes situations ou dans le profil de CAP (pour distinguer par auxiliaire les comptes d'escompte) ou encore directement sur un fournisseur.

#### 2. Utilisation

L'escompte se calculera automatiquement lorsque la date de référence d'un lot de transaction à régler attendra la date de délai pour l'escompte et que la date du déboursé sera à l'intérieur de ce délai...

- Exemple pour une facture datée du 1<sup>er</sup> avril avec un escompte de paiement 2%/10jours :
  - La date du déboursé doit être à l'intérieur du nombre de jour de délai maximal : Soit la date de la facture (1<sup>er</sup> avril) + le nombre de jour de délai pour l'escompte (10 jours) va donner la date maximale pour être en mesure que SOFE calcul automatiquement un escompte, soit le 11 avril).
  - o La date de référence doit être égale ou plus grande à la date maximale de délai : soit daté du 11 avril ou plus...

| Numéro de lot                | 02312         | Lot avec escompte     | <b>1</b>                 | Statut               | En cours               |                     |                           | Remise à l'état initi                                      |
|------------------------------|---------------|-----------------------|--------------------------|----------------------|------------------------|---------------------|---------------------------|------------------------------------------------------------|
| Période                      | 20-04         | Date du déboursé 2020 | -04-08 À                 | libérer              | □.                     |                     | La                        | ancement de la selec                                       |
| ritères de sélectio          | on des pièces |                       |                          |                      |                        |                     | Cor                       | mpensation                                                 |
| Mode de paiement             |               |                       |                          | Folio                | 123-456-7              | 3                   |                           | Produire fichier                                           |
| Générique                    |               |                       | Es                       | compte               | Considération eso      | compte              |                           | Libérer                                                    |
| Entité externe               | 0000004       | Déneigement Paré      | Date ré                  | iférence             | 2020-04-20             |                     |                           | Confirmation                                               |
| Groupe Una                   |               |                       |                          |                      |                        |                     | F                         | Remise à l'état en co                                      |
| Entente paiement             |               |                       |                          |                      |                        |                     |                           |                                                            |
|                              | · .           |                       |                          |                      |                        |                     | Pr                        | roduction des règlen                                       |
| ntité externe                | ·             |                       | Re                       | etenue               | nt d'ascompte          | Montant             | Pr<br>En cou              | roduction des règlen<br>ours<br>Montant d'escompte         |
| intité externe               | peigement P   | -<br>aré              | Re<br>Montant            | etenue<br>Monta      | nt d'escompte          | Montant             | Pr<br>En cou<br>M<br>0.25 | roduction des règlen<br>ours<br>Montant d'escompte<br>0.00 |
| intité externe<br>000004 Dér | neigement Pa  | aré                   | Re<br>Montant<br>1,473.9 | etenue<br>Monta      | nt d'escompte<br>26.09 | Montant<br>1,659,32 | Pr<br>En cou<br>M<br>0.25 | roduction des règlen<br>ours<br>Montant d'escompte<br>0.00 |
| Entité externe<br>000004 Dér | neigement P   | aré                   | Re<br>Montant<br>1,473.9 | etenue<br>Monta<br>1 | nt d'escompte<br>26.09 | Montant<br>1,659,32 | Pr<br>En cou<br>M<br>0.25 | roduction des règlen<br>ours<br>Montant d'escompte<br>0.00 |
| Entité externe<br>000004 Dér | neigement Pa  | aré                   | Re<br>Montant<br>1,473.9 | Monta                | nt d'escompte<br>26.09 | Montant<br>1,659,32 | Pr<br>En cou<br>M<br>0.25 | roduction des règlen<br>ours<br>Montant d'escompte<br>0.00 |
| intité externe<br>000004 Dér | neigement Pr  | aré                   | Re<br>Montant<br>1,473.9 | Monta                | nt d'escompte          | Montant<br>1,659,32 | Pr<br>En cou<br>M<br>0.25 | roduction des règlen<br>burs<br>Montant d'escompte<br>0.00 |
| Entité externe<br>000004 Dér | neigement Pr  | aré                   | Re<br>Montant<br>1,473,9 | Monta                | nt d'escompte<br>26.09 | Montant<br>1,659,32 | Pr<br>En col<br>M<br>0.25 | roduction des règlen<br>burs<br>Montant d'escompte<br>0.00 |
| Entité externe 000004 Dér    | neigement Pr  | aré                   | Re<br>Montant<br>1,473.9 | Monta                | nt d'escompte<br>26.09 | Montant<br>1,659,32 | Pr<br>En cou<br>M<br>0.25 | roduction des règlen<br>purs<br>Montant d'escompte<br>0.00 |

• À noter qu'il est toujours possible d'inscrire ou ajuster un escompte manuellement via l'écran Transaction retenue/en cours.

| O000004         Déneigement Paré           Transactions retenues           Adr.         rev.         Référence         Numéro document         Date due         Montant         Mint Escompte         uni           Déneigement Paré         0001         3889900         008409-000         2020-05-01         1,473.91         26.09           Déneigement Paré         001         3889900         008409-000         2020-05-01         1,473.91         26.09           Transactions en cours         Transactions en cours           Mode         Mode         Mode         Montant         Mint Escompte         Ret.           Déneigement Paré         0001         TFE         2020-03-30        300.00         T           Déneigement Paré         0001         TFE         2020-03-30        300.00         T           Déneigement Paré         0001         TFE         2018-11-01         2,020.30         T           Déneigement Paré         0001         TFE         2018-11-01         2,020.30         T           Déneigement Paré         0001         TFE         2018-11-01         2,020.30         T           Déneigement Paré         0001         TFE         2018-11-01                                                                                                    | 4             |     |               |              |            |                |         |         |        |          |                      |
|----------------------------------------------------------------------------------------------------|---------------|-----|---------------|--------------|------------|----------------|---------|---------|--------|----------|----------------------|
| Agence       Référence       Numéro document       Date due       Montant       Mint Escompte         Déneigement Paré       0001       3889900       008409-000       2020-05-01       1,473.91       26.09         Image: Strate Strate                                                                                                    |               |     |               |              | •          | eneigement Par | 4       | 0000004 |        |          |                      |
| Entité externe         Adr.         rev.         Referênce         Numero accument         Date due         Montant         Mint escompte         Unit           Déneigement Paré         0001         Image: State due         000409-000         2020-05-01         1,473.91         26.09         Image: State due         Image: State due         Image                                                                                                    | ement         | Pa  | Mad Farments  | Mandand      | Defe due   |                |         | e       | Agence | <b>A</b> | ransactions retenues |
| Deneigement Pare         0001         3889900         008409-000         2020-05-01         1,4/3.91         26.09           Image: Construction of the second of the second of the                           | ique          | u   | MINT Escompte | Montant      |            | umero document | erence  | Refe    |        | Adr.     |                      |
| Mode         Mode         Mode           Entité externe         Adr.         paiement         Employé dépositaire         Date due         Montant         Mnt Escompte         Ret.           Déneigement Paré         0001         TFE         2020-03-30        300.00            Déneigement Paré         0001         TFE         2020-03-30        300.00            Déneigement Paré         0001         TFE         2018-11-01         2,020.30            Déneigement Paré         0001         TFE         2018-11-01         2,020.30            Déneigement Paré         0001         TFE         2018-11-01         2,020.30            Déneigement Paré         0001         TFE         2018-11-01         2,020.30            Déneigement Paré         0001         TFE         2018-11-01         2,020.30            Déneigement Paré         0001         TFE         2018-11-01         2,020.30                                                                                                    | <u>B</u>      | 9   | 26.09         | 1,473.91     | 2020-05-01 | 08409-000      | 0       | 388990  | G      | 0001     | Déneigement Paré     |
| Mode         Mode         Mode         Mode         Mode         Mode         Image: Constraint of the second of the second of the seco | □. 🕰          |     |               |              |            |                |         |         | Q. 🗆.  |          |                      |
| Mode         Mode         Mode           ransactions en cours         Mode         Mode         Montant         Mnt Escompte         Ret.           Éntité externe         Adr.         paiement         Employé dépositaire         Date due         Montant         Mnt Escompte         Ret.           Déneigement Paré         0001         CTFE         2020-03-30         -300.00         F.           Déneigement Paré         0001         CTFE         2018-11-01         2,020.30         F.           Déneigement Paré         0001         CTFE         2018-11-01         2,020.30         F.           Déneigement Paré         0001         CTFE         2018-11-01         2,020.30         F.           Déneigement Paré         0001         CTFE         2018-11-01         2,020.30         F.           Déneigement Paré         0001         CTFE         2018-11-01         2,020.30         F. <td>□. 🖳</td> <td>_</td> <td></td> <td></td> <td></td> <td></td> <td></td> <td></td> <td>⊆, □.</td> <td></td> <td></td>                                                                                                    | □. 🖳          | _   |               |              |            |                |         |         | ⊆, □.  |          |                      |
| Mode         Mode         Mode         Mote         Mote <th< td=""><td>□. 🔍</td><td></td><td></td><td></td><td></td><td></td><td></td><td></td><td>Q, □.</td><td></td><td></td></th<>                                                                                                    | □. 🔍          |     |               |              |            |                |         |         | Q, □.  |          |                      |
| Mode         Date due         Montant         Mnt Escompte         Ret.           Déneigement Paré         0001         TFE         2020-03-30         -300.00                                                                                                    | □. <u>_</u> , |     |               |              |            |                |         |         | Q. E.  |          |                      |
| Mode       Mode       Mode       Mode       Montant       Mnt Escompte       Ret.         Déneigement Paré       0001       CTFE       2020-03-30      300.00       -       -         Déneigement Paré       0001       CTFE       2018-11-01       2,020.30       -       -         Déneigement Paré       0001       CTFE       2018-11-01       2,020.30       -       -         Déneigement Paré       0001       CTFE       2018-11-01       2,020.30       -       -         Déneigement Paré       0001       CTFE       2018-11-01       2,020.30       -       -         Déneigement Paré       0001       CTFE       2018-11-01       2,020.30       -       -         Déneigement Paré       0001       CTFE       2018-11-01       2,020.30       -       -         Déneigement Paré       0001       CTFE       2018-11-01       2,020.30       -       -         Déneigement Paré       0001       CTFE       2018-11-01       2,020.30       -       -         Déneigement Paré       0001       CTFE       2018-11-01       2,020.30       -       -                                                                                                    |               | 9   | 26.09         | 1,473.91     | Total      |                |         | ٩       |        |          |                      |
| Entité externe         Adr.         paiement         Employé dépositaire         Date due         Montant         Mnt Escompte         Ret.           Déneigement Paré         0001         TFE         2020-03-30        300.00         Image: Comparison of the state of the state of the sta                                                                                    |               |     |               |              |            |                |         | Mode    |        |          | ransactions en cours |
| Déneigement Paré         0001         C         TFE         2020-03-30        300.00         F.           Déneigement Paré         0001         C         TFE         2018-11-01         2,020.30         F.           Déneigement Paré         0001         C         TFE         2018-11-01         2,020.30         F.           Déneigement Paré         0001         C         TFE         2018-11-01         2,020.30         F.           Déneigement Paré         0001         C         TFE         2018-11-01         2,020.30         F.           Déneigement Paré         0001         C         TFE         2018-11-01         2,020.30         F.           Déneigement Paré         0001         C         TFE         2018-11-01         2,020.30         F.                                                                                                    | t.            | R   | Mnt Escompte  | Montant      | Date due   | épositaire     | Employé | aiement | p      | Adr.     | Entité externe       |
| Déneigement Paré         0001         C TFE         2018-11-01         2,020.30         F.           Déneigement Paré         0001         C TFE         2018-11-01         2,020.30         F.           Déneigement Paré         0001         C TFE         2018-11-01         2,020.30         F.           Déneigement Paré         0001         C TFE         2018-11-01         2,020.30         F.           Déneigement Paré         0001         TFE         2018-11-01         2,020.30         F.           Déneigement Paré         0001         TFE         2018-11-01         2,020.30         F.                                                                                                    | . 🔍 🔍         | 7   |               | -300.00      | 2020-03-30 |                |         |         | 🔍 TFE  | 0001     | Déneigement Paré     |
| Déneigement Paré         0001         GL TFE         2018-11-01         2,020.30         r.           Déneigement Paré         0001         GL TFE         2018-11-01         2,020.30         r.           Déneigement Paré         0001         GL TFE         2018-11-01         2,020.30         r.           Déneigement Paré         0001         GL TFE         2018-11-01         2,020.30         r.                                                                                                    | . 🔍 🔍         | -   |               | 2,020.30     | 2018-11-01 |                |         |         | 🔍 TFE  | 0001     | Déneigement Paré     |
| Déneigement Paré         0001         Gr         TFE         2018-11-01         2,020.30         Г.           Déneigement Paré         0001         Gr         TFE         2018-11-01         2,020.30         Г.                                                                                                    | . 🛡 🔍         | 1   |               | 2,020.30     | 2018-11-01 |                |         |         | 🔍 TFE  | 0001     | Déneigement Paré     |
| Déneigement Paré 0001 G TFE 2018-11-01 2,020.30 .                                                                                                    | . 🔍 Q.        |     |               | 2,020.30     | 2018-11-01 |                |         |         | G TFE  | 0001     | Déneigement Paré     |
|                                                                                                    | . 🕫 🔍         | - F |               | 2,020.30     | 2018-11-01 |                |         |         | G TFE  | 0001     | Déneigement Paré     |
| Iotal 1,039,320.23                                                                                                    |               |     |               | 1,659,320.25 | Total      | Þ              |         |         |        |          |                      |
|                                                                                                    | Annular       |     | Ok            |              |            |                |         |         |        |          |                      |

## V. Configurations

#### Données de base

Voici la liste des données de bases prérequis à la saisie des fournisseurs.

- Configurations Données financières
- Configurations Données de base du fournisseur
- Configuration Données de base du module Compte à payer
- **1** Pour plus de détails sur chacune des données de base, référez-vous à la documentation sur le sujet.

#### Paramétrage

#### 1. Règles de validation

Les règles de validation permettent d'établir la règle et la longueur de numérotation :

- Règle de validation pour le code du fournisseur
  - FOUCOD Code de fournisseur
  - o REFCOD Référence : Celle-ci doit être défini et de la même longueur pour employé /fournisseur/client
- Règle de validation pour les documents référés/liés
  - o REQNUMDOC Numéro de réquisition (compte à payer)
  - CONNUMDOC Numéro de contrat
- Règle de validation pour le document
  - o REGNUMDOC Numéro du règlement
- 2. État et Cycle de document
- Créer les états du cycle (ex : Initial, Complété, Révision, Officiel).
- Définir le cycle du lot de règlement pour chacun des types de sorties de fonds utilisé

#### 3. Paramètres systèmes

Différents paramètres sont optionnels (selon les besoins et processus à mettre en place)

- Passerelle Profil chèque (synchro employé RH Finance)
- Imprimer chèque à 0
- Longueur message chèque
- Passerelle Provenance du numéro de chèque
- Rapport Impression des chèques
- Passerelle Fichier de chèques émis (consignation)
- Doit-on forcer la validation dans la conciliation des chèques OUI/NON
- Passerelle Type de fichier de conciliation
- Passerelle Fichier conciliation ou Passerelle Fichier conciliation simplifiée
- Passerelle Profil TFE (synchro employé RH Finance)
- Passerelle Répertoire fichier TFE sécurisé
- Passerelle Transfert de fonds électroniques (pour le nom)
- Passerelle Répertoire fichier ou Passerelle Répertoire fichier TFE sécurisé
- Rapport Transfert de fonds manuel